Telefon: 040-623 90 00 Internet:vardgivare.skane.se/tandvardsfonster LATHUND

Datum:2019-06-07

förhandsbedömning Version: 2.2

System/ämne: Tandvårdsfönster -

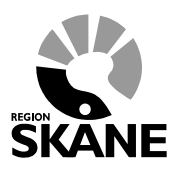

1 (35)

## Lathund

## Förhandsbedömning i Tandvårdsfönster

Telefon: 040-623 90 00 Internet:vardgivare.skane.se/tandvardsfonster

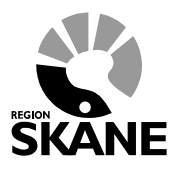

LATHUND

Datum:2019-06-07 System/ämne: Tandvårdsfönster -förhandsbedömning Version: 2.2

2 (35)

## Innehållsförteckning

| 1 | Allm  | länt                                                                   | 3    |
|---|-------|------------------------------------------------------------------------|------|
|   | 1.1   | Övergripande beskrivning                                               | 3    |
|   | 1.2   | Förutsättningar för att använda Tandvårdsfönster för förhandsbedömning | 3    |
| 2 | Inlog | ggning                                                                 | 4    |
|   | 2.1   | Logga in                                                               | 4    |
|   | 2.2   | Portalen Tandvårdsfönster                                              | 6    |
| 3 | Regi  | strera en begäran om förhandsbedömning                                 | 7    |
|   | 3.1   | Steg 1, Ange patient och patientkategori                               | 7    |
|   | 3.2   | Steg 2, Ange status, åtgärder och terapiplan                           | 9    |
|   | 3.3   | Steg 3, Röntgenbilder och foton                                        | . 13 |
|   | Lägg  | ga till röntgenkarta/fotokarta                                         | . 13 |
|   | Lado  | da upp bild                                                            | . 13 |
|   | Visa  | bild                                                                   | . 14 |
|   | Flytt | a bild                                                                 | . 15 |
|   | Lägg  | a upp flera röntgenkartor/fotokartor                                   | . 15 |
|   | 3.4   | Steg 4, Bifoga dokument                                                | . 16 |
|   | 3.5   | Kontrollera ärendet och skicka in                                      | . 18 |
| 4 | Beva  | aka och följa ärenden                                                  | . 20 |
| 5 | Kom   | plettera ett ärende                                                    | . 23 |
|   | 5.1   | Se ärendehistorik                                                      | . 26 |
| 6 | Han   | tering av utkast                                                       | . 27 |
|   | 6.1   | Spara som Utkast                                                       | . 27 |
|   | 6.2   | Arbeta vidare med sparat utkast                                        | . 30 |
|   | 6.3   | Vidarebefordra ett utkast                                              | . 31 |
| 7 | Efte  | rhandskomplettera en förhandsbedömning                                 | . 33 |
|   | 7.1   | Komplettera                                                            | . 34 |
|   | 7.2   | Ersätta                                                                | . 34 |
|   | 7.3   | Ändra giltighetstid                                                    | . 35 |
|   |       |                                                                        |      |

Enheten för tandvårdsstyrning

Telefon: 040-623 90 00 Internet:vardgivare.skane.se/tandvardsfonster

### LATHUND

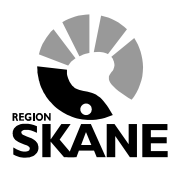

Datum:2019-06-07 System/ämne: Tandvårdsfönster förhandsbedömning Version: 2.2

3 (35)

## 1 Allmänt

## 1.1 Övergripande beskrivning

Detta dokument beskriver hur man loggar in och använder Tandvårdsfönster i Region Skåne för att registrera ansökningar om förhandsbedömningar inom tandvårdsreformen.

## 1.2 Förutsättningar för att använda Tandvårdsfönster för förhandsbedömning

- Användaren är registrerad som användare i applikationen för berörd tandvårdsenhet
- Användaren har ett smart kort med ett installerat SITHS-certifikat, placerat i kortläsare som är ansluten till datorn. Eftersträva att senaste versionen av NetID är installerat på datorn.
- Berörd tandvårdsenhet är registrerad

För mer information hänvisas till Enheten för tandvårdsstyrnings hemsida: <u>http://vardgivare.skane.se/tandvard</u>

Enheten för tandvårdsstyrning

Telefon: 040-623 90 00 Internet:vardgivare.skane.se/tandvardsfonster

### LATHUND

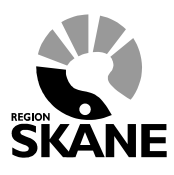

Datum:2019-06-07 System/ämne: Tandvårdsfönster förhandsbedömning Version: 2.2

4 (35)

## 2 Inloggning

## 2.1 Logga in

Inloggning i Tandvårdsfönster sker på webbadressen: <u>http://vardgivare.skane.se/tandvardsfonster/.</u>

| SKA | Vårdgiva<br>NE För offentlig o | a <b>re Skåne</b><br>och privat vår | e<br>dpersona    | I                                                     |                                     |                   |        | Sök                       | Q | ] |
|-----|--------------------------------|-------------------------------------|------------------|-------------------------------------------------------|-------------------------------------|-------------------|--------|---------------------------|---|---|
| Hem | Vårdriktlinjer                 | Patientadminist                     | tration          | Kompetens & utveckling                                | Uppdrag & avtal                     | Uppföljning       | п      |                           |   |   |
|     | / IT / IT-stöd och tjänst      | er A-Ö / Tandvårds                  | sfönster         |                                                       |                                     |                   |        |                           |   |   |
|     | т                              |                                     | Lyss             | sna 🛛 🖷 Skriv ut                                      |                                     |                   |        | Tandvård - Vårdriktlinjer |   |   |
|     | Kontakt och support            |                                     | Tan              | dvårdsfönster                                         |                                     |                   |        |                           |   |   |
|     | Komma igâng                    |                                     | Här hi<br>för ny | ittar du information gälla<br>a användare avseende IT | nde Tandvärdsfönst<br>för tandvård. | ter samt instrukt | tioner |                           |   |   |
|     | Beställningar                  |                                     | Inlog            | gning till Tandvård                                   | sfönster                            |                   |        |                           |   |   |
|     | Fakturafrågor                  |                                     | Logga            | in - Tandvårdsfönster                                 |                                     |                   |        |                           |   |   |
|     | Frågor och svar                |                                     |                  |                                                       |                                     |                   |        |                           |   |   |
|     | Driftinformation               | >                                   | Doku             | ument                                                 |                                     |                   |        |                           |   |   |
|     | IT-stöd och tjänster A         | -Ö                                  | Tekr             | niska krav                                            |                                     |                   | 0      |                           |   |   |
|     | IT-stöd för hälso- och         | vårdval                             | Sup              | port                                                  |                                     |                   | 0      |                           |   |   |
|     | eTiänstekort                   | >                                   | Blan             | ketter                                                |                                     |                   | 0      |                           |   |   |

Användaren klickar på "Logga in - Tandvårdsfönster". Systemet startar inloggningsdialogen där användaren får ange sitt certifikat, samt sin PIN-kod för inloggning.

### Kom ihåg att ha ditt kort i kortläsaren och kortläsaren ansluten till datorn.

Klicka på text "Logga in - Tandvårdsfönster" (se rödmarkering ovan).

En ruta öppnas där du uppmanas att välja det certifikat du ska använda, och ange din PIN-kod för legitimering. Dialogrutan i Windows 7 och Windows 10 ser ut enligt nedan:

Enheten för tandvårdsstyrning

Telefon: 040-623 90 00 Internet:vardgivare.skane.se/tandvardsfonster

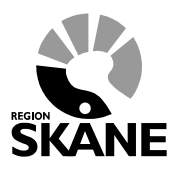

Datum:2019-06-07 System/ämne: Tandvårdsfönster förhandsbedömning Version: 2.2

5 (35)

| Windows Security                                                                                                    | Windows-säkerhet                                                                       | × |
|----------------------------------------------------------------------------------------------------|----------------------------------------------------------------------------------------|---|
| Confirm Certificate<br>Confirm this certificate by clicking OK. If this is not the correct certificate,<br>click Cancel. | Bekräfta certifikat<br>Ange autentiseringsuppgifter för webbplatsen<br>rsvpn.skane.se: |   |
| Issuer: SITHS CA v3<br>Valid From: 2012-02-08 to 2013-01-01<br>Click here to view certificate prope<br>OK Cancel         | SITHS eld<br>SET SE162321000255-175<br>Region Skåne                                    |   |
| <u> </u>                                                                                                    | Utfärdare: SITHS Type 1 CA v1<br>OK Avbryt                                             |   |
|                                                                                                    |                                                                                        |   |

Exempel Windows 7

Exempel Windows 10

LATHUND

Välj certifikatet SITHS CA, klicka på knappen OK.

En ny dialogruta visas där du uppmanas att ange din PIN-kod för legitimering. Notera att dialogrutans utseende varierar med olika Windowsversioner (2 exempel visas nedan).

| Ange säkerhetskod - Net il      | )                   |                                      |       |
|---------------------------------|---------------------|--------------------------------------|-------|
| Legitimera                      |                     |                                      |       |
| Använd denna e-legitimation för | att legitimera dig. |                                      |       |
|                                 | SITHS eID           | D Säkerhet - Net iD (32-bit Edition) | >     |
| 2012-12                         | 31                  | Underskrift                          |       |
| o Inera                         | I samarbete med     |                                      |       |
| Incra                           | Tella               | Region Skåne                         |       |
| Ange säkerhetskod för SITHS-ko  | nt (inloggning)     |                                      |       |
| 1                               |                     |                                      |       |
| Jag legitimerar mig             | Avbijit Hijalp      | ΟΚΑ                                  | vbrvt |

Ange den PIN-kod för legitimering som finns angiven i det brev med koder du fått från utfärdaren av e-legitimationen, och klicka därefter på knappen **Jag legitimerar mig** eller **OK**.

Enheten för tandvårdsstyrning

Telefon: 040-623 90 00 Internet:vardgivare.skane.se/tandvardsfonster

## LATHUND

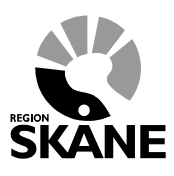

Datum:2019-06-07 System/ämne: Tandvårdsfönster förhandsbedömning Version: 2.2

6 (35)

## 2.2 Portalen Tandvårdsfönster

När du loggat in visas följande bild:

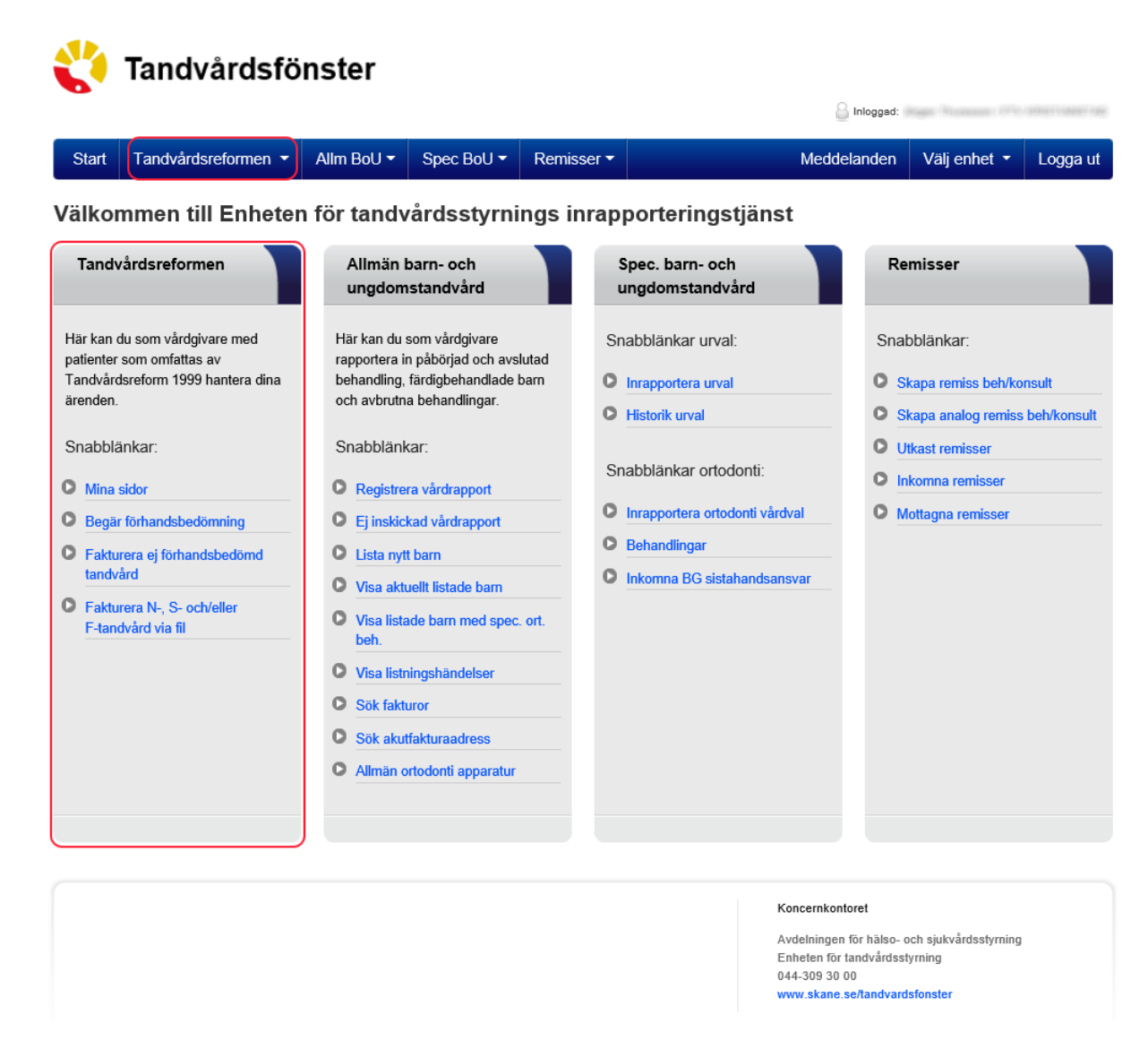

Det finns två olika sätt att välja den funktion man vill jobba med. Klicka antingen:

- 1. på "*Tandvårdsreformen*" i den övre blå listen och därefter på den funktion som du vill arbeta med i rullgardinsmenyn som visas.
- 2. på en av snabblänkarna som visas i sektionen **Tandvårdsreformen** (nedre röd markering i bilden ovan).

Enheten för tandvårdsstyrning

Telefon: 040-623 90 00 Internet:vardgivare.skane.se/tandvardsfonster

### LATHUND

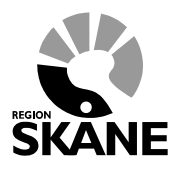

Datum:2019-06-07 System/ämne: Tandvårdsfönster förhandsbedömning Version: 2.2

7 (35)

## 3 Registrera en begäran om förhandsbedömning

När du klickat på länken **Begär förhandsbedömning**, startar processen för att registrera ett förhandsbedömningsärende. Processen består av fem steg. Vilket steg du befinner dig i visas i övre högra hörnet på den sida du arbetar med (se skärmbilden nedan). Det första steget är att söka fram den patient som förhandsbedömningen avser, samt ange patientkategori.

## 3.1 Steg 1, Ange patient och patientkategori

|                  | Tandvård          | dsfönst        | ter         |             |            |                  |                          |                                   |                                |                        |
|------------------|-------------------|----------------|-------------|-------------|------------|------------------|--------------------------|-----------------------------------|--------------------------------|------------------------|
|                  |                   |                |             |             |            |                  |                          | Inloggad:                         | rage Westerner 1996            | Contract Contract Cont |
| Start            | Tandvårdsreforn   | nen 👻 Alln     | n BoU 🔻     | Spec BoU 🔻  | Remisser 🕶 |                  | Mede                     | lelanden                          | Välj enhet 🔻                   | Logga ut               |
| Start /          | Tandvårdsreformen | / Begär förhar | ndsbedömnin | g           |            |                  |                          |                                   |                                |                        |
| Begär            | an av förhandsbe  | edömning       |             |             |            |                  |                          |                                   |                                |                        |
|                  |                   |                |             |             |            |                  |                          |                                   |                                |                        |
| Stor 1           | Patiantinformati  | -n             |             |             |            |                  |                          |                                   | 1 2 3                          | 4 5 6                  |
| steg 1 -         | Patientiniormati  | on             |             |             |            |                  |                          |                                   |                                |                        |
| Personnu         | immer:            | ×              | Hämta       | Patientkate | gori: S9 A | lvarlig sömnapné | ~                        |                                   |                                |                        |
| Namn:<br>Adress: | PERCENT.          | VAN PLAN IS    | 10          |             |            |                  |                          |                                   |                                |                        |
| Postadres        | SS:               | 0810110889     |             |             |            |                  |                          |                                   |                                |                        |
|                  |                   |                |             |             |            |                  |                          |                                   |                                |                        |
|                  |                   |                |             |             |            |                  |                          |                                   |                                |                        |
|                  |                   |                |             |             |            |                  |                          |                                   |                                |                        |
|                  |                   |                |             |             |            |                  |                          |                                   |                                |                        |
|                  |                   |                |             |             |            |                  |                          |                                   |                                |                        |
|                  |                   |                |             |             |            |                  |                          |                                   |                                |                        |
|                  |                   |                |             |             |            |                  |                          |                                   | Avbryt                         | Nästa >>               |
|                  |                   |                |             |             |            |                  |                          |                                   |                                |                        |
|                  |                   |                |             |             |            |                  |                          |                                   |                                |                        |
|                  |                   |                |             |             |            |                  | Koncernko                | ntoret                            |                                |                        |
|                  |                   |                |             |             |            |                  | Avdelninge<br>Enheten fö | en tör hälso- o<br>er tandvårdsst | ch sjukvärdsstyrning<br>yrning |                        |
|                  |                   |                |             |             |            |                  | 044-309 3<br>www.skan    | 0 00<br>e.se/tandvard             | sfonster                       |                        |
|                  |                   |                |             |             |            |                  |                          |                                   |                                |                        |

1. Ange patient genom att ange personnumret. Du kan ange personnr med eller utan bindestreck, t ex i formatet 19xxxxxxxx. Klicka därefter på knappen **Hämta**. Om det är ett giltigt personnummer visas namn och adress på patienten.

Enheten för tandvårdsstyrning

Telefon: 040-623 90 00 Internet:vardgivare.skane.se/tandvardsfonster LATHUND

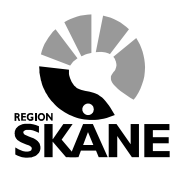

Datum:2019-06-07 System/ämne: Tandvårdsfönster förhandsbedömning Version: 2.2

8 (35)

- 2. Välj därefter patientkategori (N, F eller S) i urvalslistan **Patientkategori**. Se mer nedan om personen ej längre är folkbokförd i Skåne eller har avlidit.
- 3. När du angivit patientkategori klickar du på knappen **Nästa>>** för att gå till steg 2.

### Person utflyttad eller avlidit

Om angiven person ej längre är folkbokförd i Skåne eller har avlidit eller kommer Tandvårdsfönster att visa följande:

| OBS!                                                                             | OBS!                                                                |
|----------------------------------------------------------------------------------|---------------------------------------------------------------------|
| Personen är enligt folkbokföringen utflyttad från Skåne. Vill du ändå fortsätta? | Personen är enligt folkbokföringen avliden. Vill du ändå fortsätta? |
| Ja, fortsätt Nej, avbryt                                                         | Ja, fortsätt Nej, avbryt                                            |

Om vård redan är utförd och man behöver skicka in en förhandsbedömning väljer man knappen Ja, fortsätt. Varje åtgärd som läggs upp kommer med automatik få valet Åtgärd redan utförd ikryssad.

När förhandsbedömningen skickas in (signeras) kommer Tandvårdsfönster kontrollera att personen var folkbokförd i Skåne vid åtgärdens utförande. Det är även validerat att personen enligt folkbokföringen inte var avliden vid åtgärdens utförande.

Enheten för tandvårdsstyrning

Telefon: 040-623 90 00 Internet:vardgivare.skane.se/tandvardsfonster

### LATHUND

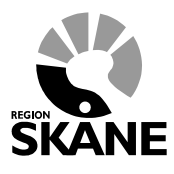

Datum:2019-06-07 System/ämne: Tandvårdsfönster förhandsbedömning Version: 2.2

9 (35)

## 3.2 Steg 2, Ange status, åtgärder och terapiplan

| Personnummer:<br>Namn:<br>Adress:<br>Postadress: | 1:<br>F<br>5(<br>2: |          | 8        | 3      | Pai<br>Tai<br>Tai | tientkate<br>ndvårdsi<br>ndvårdsi | gori:<br>ntyg finn<br>ntyg finn | s från:<br>s till: | N<br>2012-06<br>2018-01 | -26<br>-04 |    |    |            |           |    | 1  | 2 3 4 5 |
|--------------------------------------------------|---------------------|----------|----------|--------|-------------------|-----------------------------------|---------------------------------|--------------------|-------------------------|------------|----|----|------------|-----------|----|----|---------|
| Steg 2 - Status                                  | s, åtgä             | rder oo  | ch teraj | piplan |                   |                                   |                                 |                    |                         |            |    |    |            |           |    |    |         |
| Siffran inom para                                | antes an            | ger vård | nivå)    |        |                   |                                   |                                 |                    |                         |            |    |    |            |           |    |    |         |
| Begäran om fö                                    | ortur               |          |          |        |                   |                                   |                                 |                    |                         |            |    | к  | iopplat ti | ll ärende | :  |    |         |
| Permanent tand                                   | 18                  | 17       | 16       | 15     | 14                | 13                                | 12                              | 11                 | 21                      | 22         | 23 | 24 | 25         | 28        | 27 | 28 | ÖK      |
| Primär tand                                      |                     |          |          |        |                   |                                   |                                 |                    |                         |            |    |    |            |           |    |    |         |
| Föregående                                       |                     |          |          |        |                   |                                   |                                 |                    |                         |            |    |    |            |           |    |    |         |
| andvård                                          |                     |          |          |        |                   |                                   |                                 |                    |                         |            |    |    |            |           |    |    |         |
| Naries                                           |                     |          |          |        |                   |                                   |                                 |                    | -                       |            |    |    |            |           |    |    |         |
| Parod. diagnos                                   |                     |          |          |        |                   |                                   |                                 |                    |                         |            |    |    |            |           |    |    |         |
| Apık. förändr.                                   |                     |          |          |        |                   |                                   |                                 |                    |                         |            |    |    |            |           |    |    |         |
| Planerad<br>behandling                           |                     |          |          |        |                   |                                   |                                 |                    |                         |            |    |    |            |           |    |    |         |
| Permanent tand                                   | 48                  | 47       | 46       | 45     | 44                | 43                                | 42                              | 41                 | 31                      | 32         | 33 | 34 | 35         | 36        | 37 | 38 | UK      |
| Primär tand                                      |                     |          |          |        |                   |                                   |                                 |                    |                         |            |    |    |            |           |    |    |         |
| Föregående<br>tandvård<br>Karies                 |                     |          |          |        |                   |                                   |                                 |                    |                         |            |    |    |            |           |    |    |         |
| Perod diagnos                                    |                     |          |          |        |                   |                                   |                                 |                    |                         |            |    |    |            |           |    |    |         |
| Anik förändr                                     |                     |          |          |        |                   |                                   |                                 |                    |                         |            |    |    |            |           |    |    |         |
| Planerad<br>behandling                           |                     |          |          |        |                   |                                   |                                 |                    |                         |            |    |    |            |           |    |    |         |
| Anamnes och                                      | status:             |          |          |        |                   |                                   |                                 |                    |                         |            |    |    |            |           |    |    |         |
| Terapiplan, mo                                   | otiverin            | g och p  | orognos  | 5.     |                   |                                   |                                 |                    |                         |            |    |    |            |           |    |    | _       |
|                                                  |                     |          |          |        |                   |                                   |                                 |                    |                         |            |    |    |            |           |    |    |         |
|                                                  |                     |          |          |        |                   |                                   |                                 |                    |                         |            |    |    |            |           |    |    |         |
|                                                  |                     |          |          |        |                   |                                   |                                 |                    |                         |            |    |    |            |           |    |    |         |

 Om du vill att ärendet ska ha förtur klickar du i rutan Begäran om förtur. Då visas en textruta där du måste ange skälen för att förtur begärs. Observera att ärenden med kategorierna S4-S8 automatiskt får förtur av systemet. Om begärd förtur inte beviljas motiveras detta och motiveringen visas intill beslutet i Tandvårdsfönster.

Enheten för tandvårdsstyrning

Telefon: 040-623 90 00 Internet:vardgivare.skane.se/tandvardsfonster

### LATHUND

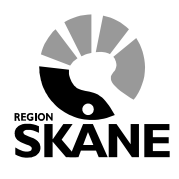

Datum:2019-06-07 System/ämne: Tandvårdsfönster förhandsbedömning Version: 2.2

10 (35)

- 2. Om ärendet kompletterar ett tidigare inskickat ärende kan tidigare ärendenr anges i fältet **Kopplat till ärende** vilket ger att man inte behöver ange föregående tandvård.
- 3. Vid förhandsbedömning av N-patienter syns vårdnivån som siffra inom parantes efter åtgärdskoden.
- 4. Status för patienten ska registreras i rutorna för respektive tand eller käke gällande Föregående tandvård, Karies, Parod. diagnos och Apik. förändr. Generella åtgärder såsom undersökningar kan med fördel läggas på t ex UK eller ÖK. Förkortningar för nomenklaturen till status se Regelverk Region Skånes Tandvårdsstöd. OBS! Föregående tandvård är obligatoriskt.
- 5. För inrapportering av Föregående tandvård för grupperna S8 samt S9 är det tillräckligt att använda nomenklaturen för intakt tand "/" eller saknad tand "-" för att ange huruvida tanden finns eller ej.
- 6. När du klickar i rutan **Planerad behandling** för aktuell tand öppnas en funktion där du ska välja åtgärd, antal och i vissa fall pris. Inom N-tandvård ska även vårdnivå anges.

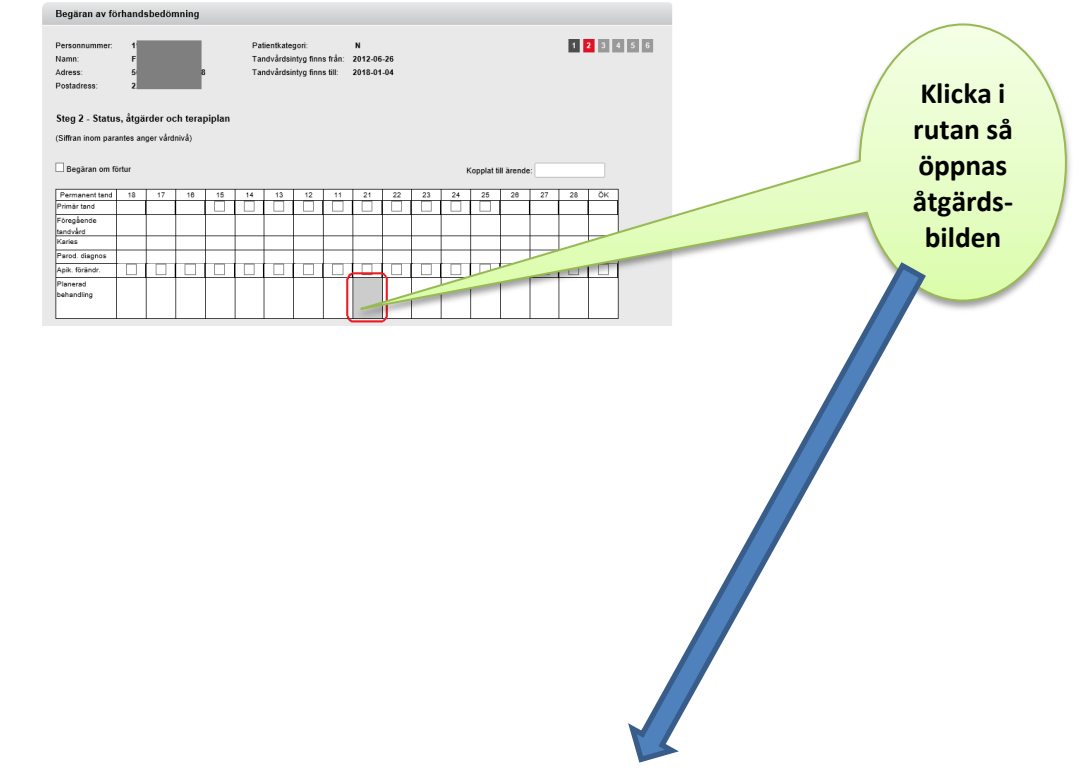

Enheten för tandvårdsstyrning

Telefon: 040-623 90 00 Internet:vardgivare.skane.se/tandvardsfonster

### LATHUND

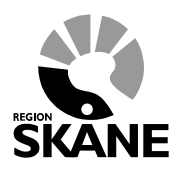

Datum:2019-06-07 System/ämne: Tandvårdsfönster förhandsbedömning Version: 2.2

11 (35)

| egäran av för                                                                        | handsbedömning                                                     |                                                                              |                             |           |       |                            |
|--------------------------------------------------------------------------------------|--------------------------------------------------------------------|------------------------------------------------------------------------------|-----------------------------|-----------|-------|----------------------------|
| ersonnummer:<br>amn:<br>dress:<br>ostadress:<br>teg 2 - Status,<br>iffran inom paran | 1<br>F<br>5<br>2<br>åtgärder och terapiplar<br>tes anger vårdnivå) | Patientkategori:<br>Tandvårdsintyg finns från:<br>Tandvårdsintyg finns till: | N<br>2012-06-2<br>2018-01-0 | 6<br>4    | 1     | 2345                       |
| Atgärd V<br>Utförs av                                                                | ¦årdnivå<br>Stationär tandvårdsinrättni                            | Antal<br>ng, klinik V 1<br>Atgärden                                          | /Min Pri                    | skr       |       |                            |
|                                                                                      |                                                                    |                                                                              |                             |           |       | Lägg till                  |
| Åtgärd                                                                               | Beskrivning                                                        |                                                                              | Vårdnivå                    | Utförs av | Antal | Pris                       |
| 501                                                                                  | Rensning och rotfyllning, er                                       | rotkanal                                                                     | 1                           | FTV BROBY | 1     | 3.395                      |
| Ta bort mark                                                                         | erade                                                              |                                                                              |                             |           | Av    | Summa: 3.395<br>bryt Spara |

7. När du börjar ange en åtgärdskod i fältet Åtgärd, visar systemet en serie åtgärder som du kan välja mellan. T ex om du börjar skriva "1" i åtgärdsfältet visar systemet en lista med åtgärder som börjar på 1 (dvs 100-serien) och som du kan välja genom att klicka på den raden i listan. Du kan också skriva in åtgärdskoden direkt och trycka på TAB-tangenten på tangentbordet för att gå till nästa fält.

Ange därefter Antal/min. Observera:

- a. För åtgärder där antal anges, kommer systemet att dela upp antal som är mer än 1 i individuella rader, så att t ex om du anger 2, blir detta två rader med antal 1 när du klickat på knappen Lägg till.
- b. För alla åtgärder utom vissa i O-serien, hämtas priset automatiskt av systemet. För de åtgärder där systemet inte hämtar priset skriv in i fältet **Pris.**
- c. För N-patienter ska vårdnivån anges och detta val sparas mellan skapandet av åtgärder.
- När tidsdebiterade åtgärder valts (90, 90S), anger du antal minuter i fältet Antal/min.
   Priset räknas därefter ut av systemet. Anger du åtgärd 005M eller 005D (Apnéskena) så visas priset utan avdrag för "Egenavgift medicintekniskt hjälpmedel" (apnéskena).
   Avdraget för egenavgift om 500 kr anger du vid faktureringen senare.

Enheten för tandvårdsstyrning

Telefon: 040-623 90 00 Internet:vardgivare.skane.se/tandvardsfonster LATHUND

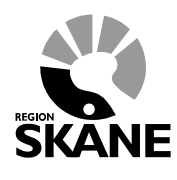

Datum:2019-06-07 System/ämne: Tandvårdsfönster förhandsbedömning Version: 2.2

12 (35)

- e. **Delegering.** Detta används för att ange om en åtgärd ska utföras vid annan (specialist)tandvårdsenhet än den egna. Välj i listan **Utförs av** som innehåller upplagda specialisttandvårdsenheter om du vill delegera åtgärd. Din egen enhet är förvald som utförare. Den delegerade enheten kommer själv att fakturera sina åtgärder och dessa är därför låsta för fakturering från din enhet.
- f. Åtgärden är utförd. Om åtgärd redan är utförd ska detta val markeras. När åtgärd redan är utförd ska behandlingsdatum och motivering anges (se röd markering nedan).

| Välj åtgärder för tand 22                                                               |                               |                             |
|-----------------------------------------------------------------------------------------|-------------------------------|-----------------------------|
| Átgärd         Antal/Min         Pris           103         1         570,00         kr | Utförs av<br>FTV KRISTIANSTAD | Åtgärden är utförd<br>✓     |
| Motivering till redan utförd åtgård krävs<br>Behandlingsdatum                           |                               | Lägg till                   |
| Åtgärd Beskrivning                                                                      | Utförs av                     | Antal Pris                  |
| Ta bort markerade                                                                       |                               | Summa: 0 kr<br>Avbryt Spara |

När patient är avliden eller ej folkbokförd i Skåne kommer detta val automatiskt vara ifyllt och går ej att klicka av.

När åtgärd, antal och pris är angivet, klickar du på knappen Lägg till och listan med åtgärder i ärendet kommer att visa den nya raden. Därefter gör du samma sak med nästa planerade åtgärd.

Du kan ta bort en åtgärdsrad genom att markera rutan till vänster om åtgärdskoden och därefter klicka på knappen **Ta bort markerade**. Det går att markera mer än 1 rad för borttag.

- 8. När du är klar med tanden/käken, klicka på knappen **Spara** och tabellbilden där du kan välja en annan tand/käke för att registrera åtgärder visas.
- När åtgärderna är klara ska du i textform ange "Anamnes och status" respektive "Terapiplan, motivering och prognos". När du är klar med detta, klickar du på knappen Nästa>> för att gå till nästa steg

Enheten för tandvårdsstyrning

Telefon: 040-623 90 00 Internet:vardgivare.skane.se/tandvardsfonster

### LATHUND

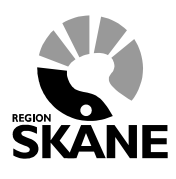

Datum:2019-06-07 System/ämne: Tandvårdsfönster förhandsbedömning Version: 2.2

13 (35)

## 3.3 Steg 3, Röntgenbilder och foton

Här har man möjlighet att lägga till en eller flera av de fördefinierade röntgenkarta/fotokarta röntgenkartorna/fotokartorna för att bifoga röntgenbilder och/eller foton.

### Lägga till röntgenkarta/fotokarta

För att kunna lägga upp röntgenbilder eller foton måste man först välja vilken röntgenkarta/fotokarta man vill använda sig av. Dessa visas i en horisontel lista av miniatyrer. För att välja klickar du på den röntgenkarta/fotokarta du vill använda och klickar därefter på knappen **Välj**.

|                                                | Begaran av fornandsbedomning                                                                 |                                            |
|------------------------------------------------|----------------------------------------------------------------------------------------------|--------------------------------------------|
| Klicka här för<br>att välja en<br>röntgenkarta | Personnummer: 1<br>Namn: F<br>Adress: 5<br>Postadress: 2<br>Steg 3 - Röntgenbilder och foton | 2.06-26<br>1.01-24<br>1.01-04              |
| /fotokarta                                     | Välj Röntgenkarta/Fotokarta:                                                                 |                                            |
|                                                | Helstatus Profilirontgen OPG                                                                 | Bitewing liggande 6 Bitewing liggande      |
|                                                |                                                                                              | Välj                                       |
|                                                |                                                                                              | Spara utkast << Föregående Avbryt Nästa >> |

## Ladda upp bild

När man valt röntgenkarta/fotokarta kan man börja lägga upp bilder. Detta kan göras på flera olika sätt.

Antingen så klickar man på rutan där man vill lägga till bilden. Där kan man välja mellan att bläddra sig till mappen för att hitta bilden att ladda upp, eller dra bilden från **Utforskaren** direkt till uppladdningsfältet.

| 1  | 2  | 1                                             |  |
|----|----|-----------------------------------------------|--|
|    |    | Valj fil: Bläddra                             |  |
|    |    | Exponeringsdatum: Ateranvänd datumet          |  |
|    |    | Tandposition: 8 7 6 5 4 3 2 1 1 2 3 4 5 6 7 8 |  |
| 8  | 9  | Kommentar:                                    |  |
| 15 | 16 | Avbryt Spara                                  |  |
|    |    |                                               |  |

Enheten för tandvårdsstyrning

Telefon: 040-623 90 00 Internet:vardgivare.skane.se/tandvardsfonster

### LATHUND

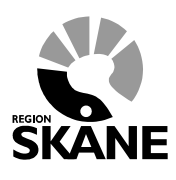

Datum:2019-06-07 System/ämne: Tandvårdsfönster förhandsbedömning Version: 2.2

14 (35)

### Eller så drar man en bild från **Utforskaren** direkt till den ruta där man vill lägga den.

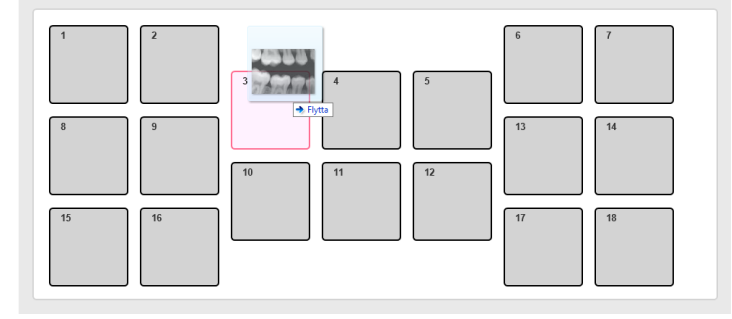

I båda fallen får man upp följande ruta där man kan föra in information om bilden. Om man vill byta bild att ladda upp kan man klicka på "X" efter bildens namn så kommer uppladdningsfältet upp igen. Exponeringsdatum är obligatoriskt för att ladda upp bilden. Man kan välja att återanvända samma datum om man ska lägga upp flera bilder från samma tillfälle (1). Då kommer datumet vara förvalt nästa gång dialogen öppnas.

Man har även möjlighet att markera i kryssrutorna vilka tänder som är med i bild (2) och skriva en kommentar.

| 3                 |                                               |
|-------------------|-----------------------------------------------|
| Välj fil:         | bitewing-1.jpg ×                              |
| Exponeringsdatum: | 2015-09-10 Återanvänd datumet 🗹 <sup>1</sup>  |
| Tandposition:     | 8 7 6 5 4 <b>2</b> 3 2 1 1 2 3 4 5 6 7 8<br>1 |
| Kommentar:        |                                               |
|                   | Avbryt Spara                                  |

### Visa bild

För att visa uppladdad bild eller för att redigera informationen om bilden klickar man bara på miniatyrbilden i röntgenkartan/fotokartan.

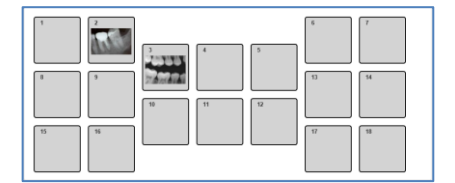

Då får man upp en större bild och möjligheten att ändra bildens information eller att radera bilden.

Enheten för tandvårdsstyrning

Telefon: 040-623 90 00 Internet:vardgivare.skane.se/tandvardsfonster

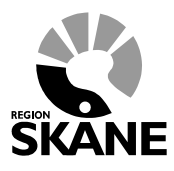

Datum:2019-06-07 System/ämne: Tandvårdsfönster förhandsbedömning Version: 2.2

LATHUND

15 (35)

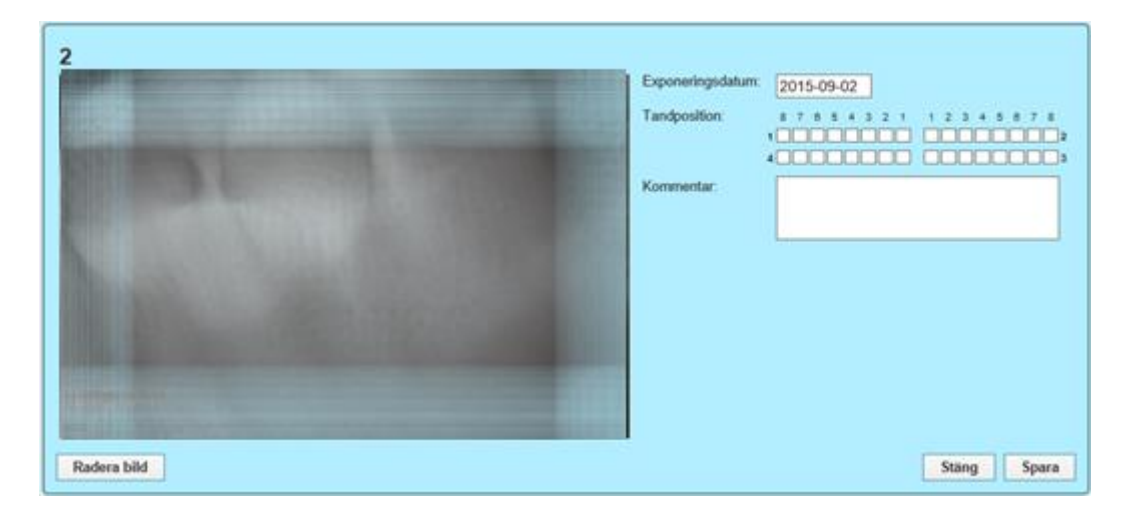

## Flytta bild

Om man råkat ladda upp en bild på fel position i röntgenkartan/fotokartan kan man enkelt dra bilden till den ruta man önskar. Om där redan finns en bild så byter dessa plats.

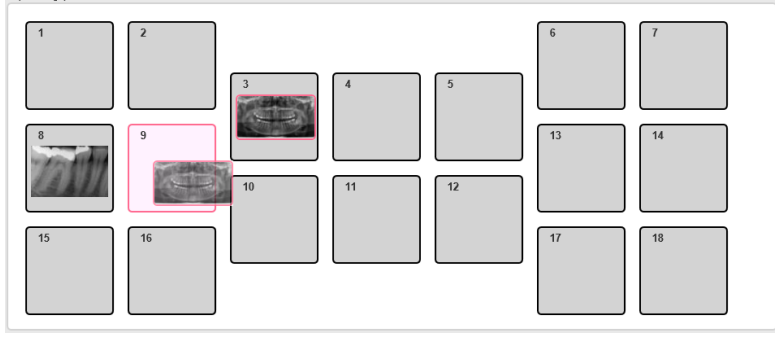

## Lägga upp flera röntgenkartor/fotokartor

Man har även möjligheten att lägga till flera röntgenkartor/fotokartor genom att klicka på knappen Lägg till ny Röntgenkarta/Fotokarta (1) under miniatyrerna av de bifogade röntgenkartorna/fotokartorna. Man kan även ta bort en kartmodell genom att markera den (klicka på kartmodellen) och därefter klicka på knappen **Ta bort vald Röntgenkarta/Fotokarta** (2). (Se siffermarkeringar på bilden nedan.)

Tillagda röntgenkartor/fotokartor visas som en horisontell lista med miniatyrbilder där året/åren då de bifogade bilderna är tagna visas under kartmodellen. Den aktuella är markerad med en ram och lite större text. För att byta aktuell röntgenkarta/fotokarta klickar man bara på den miniatyrbild som representerar den röntgenkarta/fotokarta man vill se.

Enheten för tandvårdsstyrning

Telefon: 040-623 90 00 Internet:vardgivare.skane.se/tandvardsfonster

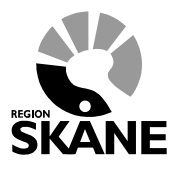

Datum:2019-06-07 System/ämne: Tandvårdsfönster förhandsbedömning Version: 2.2

LATHUND

16 (35)

| teg 3 - Röntgenbilder oc | foton                  |  |
|--------------------------|------------------------|--|
| Välj bildkarta:          |                        |  |
| Helstatus 2015           | Heistatus 2014         |  |
| Lägg till ny bildkarta   | Ta bort vald bildkarta |  |

### Angående röntgenbilder och kliniska foton

Se mer i lathunden Hantering av röntgenbilder och kliniska foton i Tandvårdsfönster

## 3.4 Steg 4, Bifoga dokument

I detta steg ska du bifoga dokument. Observera att det finns krav på vilka dokument som ska bifogas beroende på vilken patientkategori som ärendet avser. Systemet håller reda på detta och kommer att säga ifrån i ett senare skede om någon dokumenttyp saknas. Se *Regelverk Region Skånes Tandvårdsstöd* för mer information.

| Begä                                | ran av förhand                                          | sbedömning     |                                                                                                    |              |               |                 |
|-------------------------------------|---------------------------------------------------------|----------------|----------------------------------------------------------------------------------------------------|--------------|---------------|-----------------|
| Persor<br>Namn:<br>Adress<br>Postac | nnummer: 1<br>: F<br>s: 50<br>dress: 2:                 | 3              | Patientkategori: N<br>Tandvårdsintyg finns från: 2012-06-26<br>Tandvårdsintyg finns till: 2018-01-04 |              |               | 1 2 3 4 5 6     |
| Steg                                | 4 - Bilagor                                             |                |                                                                                                    |              |               |                 |
| Filstori<br>Välj o<br>Filen /       | leken måste under<br>Jokumenttyp<br>filerna laddades uj | stiga 18MB     | Bläddra Lägg till                                                                                    |              |               |                 |
|                                     | Тур                                                     | Filnamn        |                                                                                                    |              |               |                 |
|                                     | REMISS                                                  | REMISS.docx    |                                                                                                    |              |               |                 |
|                                     | LÄKARINTYG                                              | LÄKARINTYG.pdf |                                                                                                    |              |               |                 |
| Ta                                  | bort markerade                                          |                |                                                                                                    | Spara utkast | << Föregående | Avbryt Nästa >> |

Börja med att välja dokumenttyp i listan med pilen, t ex "Remiss". Klicka därefter på knappen Bläddra (kan även stå Browse) för att bläddra fram till dokumentet i din dator. När du markerat

Enheten för tandvårdsstyrning

Telefon: 040-623 90 00 Internet:vardgivare.skane.se/tandvardsfonster

### LATHUND

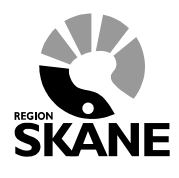

Datum:2019-06-07 System/ämne: Tandvårdsfönster förhandsbedömning Version: 2.2

17 (35)

dokumentet i den dialogruta som öppnas, klickar du på "Öppna" (alternativt "Open") i dialogrutan, varefter dialogrutan stängs och sökvägen till dokumentet visas i fältet till vänster om "Bläddra/Browse". Klicka därefter på knappen **Lägg till** för att addera dokumentet till ärendet.

Studiemodeller kan bli aktuella men om detta krävs kommer Enheten för tandvårdsstyrning särskilt att meddela detta.

- 1. Upprepa ovanstående steg för nästa dokument om du vill lägga till fler dokument.
- 2. Du kan ta bort ett dokument om du ångrar dig, genom att markera rutan till vänster om dokumentet och klicka på "Ta bort markerade".
- 3. När du är klar med dokumenten, klickar du på knappen **Nästa** för att gå vidare.

Enheten för tandvårdsstyrning

Telefon: 040-623 90 00 Internet:vardgivare.skane.se/tandvardsfonster

### LATHUND

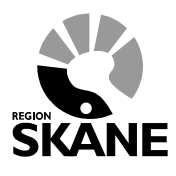

Datum:2019-06-07 System/ämne: Tandvårdsfönster förhandsbedömning Version: 2.2

18 (35)

## 3.5 Kontrollera ärendet och skicka in

I detta steg kan du kontrollera det du registrerat i ärendet, och skicka in det till Enheten för tandvårdsstyrning för bedömning och beslut.

### Begäran av förhandsbedömning 1 2 3 4 5 6 Personnummer: Patientkategori Tandvårdsintyg finns från: 2012-06-26 Tandvårdsintyg finns till: 2018-01-04 Namn: Adress: Postadress: Steg 5 - Granska och skicka in (Siffran inom parantes anger vårdnivå) Begäran om förtur Kopplat till ärende: 2018-123212 Permanent tand Primär tand 18 26 27 28 ÖK Föregående tandvård Karies Parod. diagno Apik. förändr. Planerad behandling Permanent tand 48 Primär tand UK 47 46 45 44 43 42 41 31 32 33 Föregående tandvård Karies Parod. diagnos Apik. förändr. Planerad behandling Anamnes och status Anamnes, text. Terapiplan, motivering och prognos: Terapiplan, text. Bifogade röntgenbilder/foton: 1 Bifogade dokument Тур Namn REMISS REMISS.docx LÄKARINTYG LÄKARINTYG.pdf Totalt antal åtgärder: 1 Totalt antal bilagor: 2 Totalsumma: 3.395 kr Spara utkast << Föregående Avbryt Signera och skicka in

Enheten för tandvårdsstyrning

Telefon: 040-623 90 00 Internet:vardgivare.skane.se/tandvardsfonster LATHUND

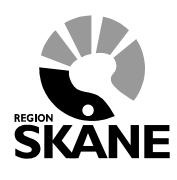

Datum:2019-06-07 System/ämne: Tandvårdsfönster förhandsbedömning Version: 2.2

19 (35)

1. Du kan klicka på knappen **<<Föregående** för att gå tillbaka till tidigare steg och göra ändringar.

När du är nöjd med ärendet. Klickar du på knappen Signera och Skicka in.

För att skriva under och skicka in ärendet anger du den PIN-kod som du fått för signering/underskrift.

 Systemet visar en bekräftelse på att du skickat in ärendet.
 Om du önskar skapa en pdf-fil som innehåller informationen om ärendet, klicka på texten Ladda ner begäran som pdf.

| Tandva<br>- Enheten                          | årdsfö<br>i för tandv            | nster<br><sup>vårdsstyrni</sup> | ngs inrappo | rteringstjän | st | 🄓 Inloggad: J | örgen 1      |          |
|----------------------------------------------|----------------------------------|---------------------------------|-------------|--------------|----|---------------|--------------|----------|
| Start Tandvårdsr                             | reformen 🝷                       | Alim BoU 🔻                      | Spec BoU -  | Remisser -   |    | Meddelanden   | Välj enhet 🝷 | Logga ut |
| !                                            | Sök patient                      |                                 |             |              |    |               |              |          |
| Begäran av förhan                            | ndsbedömnir                      | ng                              |             |              |    |               |              |          |
| Bekräftelse av mo                            | ttagen begär                     | ran om förhan                   | dsbedömning |              |    |               | 1234         | 5 6      |
| Personnummer<br>Namn<br>Adress<br>Postadress | 1<br>F<br>5<br>2<br>S9 Allvarlig | 3<br>sömnapné                   |             |              |    |               |              |          |
| Ärendenummer 🥎 Ladda ner b                   | 2019-033541<br>egäran som po     | l                               |             |              |    |               |              |          |
| 4                                            |                                  |                                 |             |              |    |               |              |          |
|                                              |                                  |                                 |             |              |    |               |              |          |
|                                              |                                  |                                 |             |              |    |               |              |          |
|                                              |                                  |                                 |             |              |    |               |              |          |
|                                              |                                  |                                 |             |              |    |               |              |          |

Vidare visas det ärendenummer som tilldelats ärendet. Ärendet har nu status *Inskickat*, tills en bedömningstandläkare ändrat status till *Under bedömning*.

Enheten för tandvårdsstyrning

Telefon: 040-623 90 00 Internet:vardgivare.skane.se/tandvardsfonster

### LATHUND

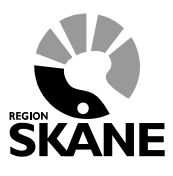

Datum:2019-06-07 System/ämne: Tandvårdsfönster förhandsbedömning Version: 2.2

20 (35)

## 4 Bevaka och följa ärenden

Du kan följa ärenden och dess statusändringar genom att bevaka listan i vyn Översikt, som ser ut så här:

| ٢              | Tandvårdsfö                          | inster     |               |                    |              | 🔒 Inloggad: J            | örgen 1 i / F         | /K S AI 3\D |
|----------------|--------------------------------------|------------|---------------|--------------------|--------------|--------------------------|-----------------------|-------------|
| Start          | Tandvårdsreformen •                  | Allm BoU - | Spec BoU -    | Remisser •         |              | Meddelanden              | Välj enhet 🝷          | Logga ut    |
| Start /        | Tandvårdsreformen / Över             | sikt       |               |                    |              |                          |                       |             |
| Mina           | sidor                                |            | Översikt      |                    |              |                          |                       |             |
| O Övers        | sikt                                 |            | Förhandsbeo   | lömningsärend      | en (18)      |                          |                       |             |
| O Mina         | förhandsbedömningar                  |            |               | Utkas              | t: 3         |                          |                       |             |
| O Mina         | bedömda ärenden                      |            | Avva          | ktar komplettering | ; II<br>j: O |                          |                       |             |
| Begä<br>- Visa | r förhandsbedömning<br>a mina utkast |            |               | Under bedömning    | g: O         |                          |                       |             |
| C Faktu        | irera ej förhandsbedömd tandv        | /ård       |               | Avskrivna          | a: 4         |                          |                       |             |
| O Faktu        | rera N S- och/eller F-tandvår        | rd via fil | Bedömda äre   | enden (9)          |              |                          |                       |             |
| O Faktu        | ırautkast                            |            |               | Avslagna           | a: O         |                          |                       |             |
| O Sök f        | örhandsbedömning                     |            |               | Avskrivna          | a: 1         |                          |                       |             |
| O Sök f        | akturor                              |            |               | Godkända           | a: 8         |                          |                       |             |
| O Sökr         | patient                              |            | Aktuella utbe | etalningar (0)     |              |                          |                       |             |
| O Ansö         | k F-kort                             |            |               |                    |              |                          |                       |             |
|                |                                      |            | Alla fakturor | (1362)             |              |                          |                       |             |
|                |                                      |            |               |                    |              |                          |                       |             |
|                |                                      |            |               |                    |              |                          |                       |             |
|                |                                      |            |               |                    |              |                          |                       |             |
|                |                                      |            |               |                    |              |                          |                       |             |
|                |                                      |            |               |                    |              |                          |                       |             |
|                |                                      |            |               |                    |              | Koncernkontoret          |                       |             |
|                |                                      |            |               |                    |              | Avdelningen för hälso- o | och sjukvårdsstyrning | 3           |
|                |                                      |            |               |                    |              | 044-309 30 00            | y                     |             |
|                |                                      |            |               |                    |              | www.skane.se/tandvard    | sfonster              |             |
|                |                                      |            |               |                    |              |                          |                       |             |

Genom att klicka på **Mina förhandsbedömningar** i menyn till vänster visas de förhandsbedömningar som du har skapat dvs är "ägare" till, och som ännu ej beslutats av Enheten för tandvårdsstyrning.

Genom att klicka på Mina bedömda ärenden i menyn till vänster visas de förhandsbedömningar som du har skapat dvs är "ägare" till, och där Enheten för tandvårdsstyrning fattat beslut (Godkänd, Godkänd med begränsningar, Avslagen).

Enheten för tandvårdsstyrning

Telefon: 040-623 90 00 Internet:vardgivare.skane.se/tandvardsfonster

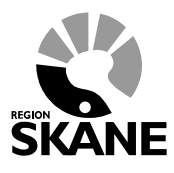

Datum:2019-06-07 System/ämne: Tandvårdsfönster förhandsbedömning Version: 2.2

LATHUND

21 (35)

| Start   | Tandvårdsreformen -              | Allm BoU -  | Spec BoU · |        | Remisser - |   |                    | Medde  | landen     | Välj e     | nhet  | <ul> <li>Logga ut</li> </ul> |
|---------|----------------------------------|-------------|------------|--------|------------|---|--------------------|--------|------------|------------|-------|------------------------------|
| Start / | Tandvårdsreformen / Bedör        | nda ärenden |            |        |            |   |                    |        |            |            |       |                              |
| Mina    | sidor                            |             | Bedömd     | la ä   | renden     |   |                    |        |            |            |       |                              |
| O Öven  | sikt                             |             |            |        |            |   |                    | C      | ] Visa āve | n inaktiva | förha | ndsbedömninga                |
| O Mina  | förhandsbedömningar              |             | Ärendenr   |        | Personnr   |   | Ärendestatus       | Förtur | Hand       | äggare     |       | Datum                        |
| O Mina  | bedömda ärenden                  |             | 2016-0193  | 1      | 1          | 7 | Bedömd - Godkänd   |        | J-         | -          | 1     | 2016-03-24                   |
| O Begä  | r förhandsbedömning              |             | 2016-0197  |        | 1          | 4 | Bedömd - Godkänd   |        | J          |            | 1     | 2016-03-24                   |
| - Visa  | a mina utkast                    |             | 2016-0193  | 1      | 1          | 4 | Bedömd - Godkänd   |        | J          |            | 1     | 2016-03-23                   |
| C Faktu | irera ej förhandsbedömd tandvi   | ård         | 2016-0193  |        | 1          | э | Bedömd - Godkänd   |        | J          |            | 1     | 2016-01-27                   |
| C Faktu | irera N-, S- och/eller F-tandvår | d via fil   | 2015-0193  |        | 1          | 5 | Bedömd - Godkänd   | Ja     | J          |            | 1     | 2015-12-15                   |
| 🗘 Faktu | irautkast                        |             | 2015-0197  |        | 1          | 7 | Bedömd - Godkänd   |        | J          |            | 1     | 2015-11-30                   |
| O Sök f | örhandsbedömning                 |             | 2015-0197  | 1      | 1          | 7 | Bedömd - Godkänd   | Ja     | J          |            | 1     | 2015-11-30                   |
| O Sök f | akturor                          |             | 2015-0193  | 1      | 1          | 1 | Bedömd - Avskriven | Begärd | J          |            | 1     | 2015-11-26                   |
| O Sökr  | atient                           |             | Exporters  | till E | Excel      |   |                    |        |            |            |       |                              |
| 0       | k E kort                         |             |            |        |            |   |                    |        |            |            |       |                              |
| Anso    | K F-KUIL                         |             |            |        |            |   |                    |        |            |            |       |                              |

Alla förhandsbedömningar som är äldre än 31 dagar filtreras bort i ovanstående lista. För att även se dessa ska kryssrutan **Visa även inaktiva förhandsbedömningar** markeras.

Du kan se dina kollegors ärenden på kliniken genom sökfunktionen "Sök förhandsbedömning" för vidare hantering. Välj **Sök förhandsbedömning** i menyn Tandvårdsreformen överst i bild. Då visas följande bild:

Tandvårdsfönster

Enheten för tandvårdsstyrning

Telefon: 040-623 90 00 Internet:vardgivare.skane.se/tandvardsfonster

### LATHUND

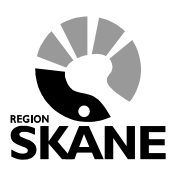

Datum:2019-06-07 System/ämne: Tandvårdsfönster förhandsbedömning Version: 2.2

22 (35)

|                                  |             |                 |                                      |                       |                     | 🔒 Inlogged                                                                                        | Joan Transco (*****                               | ernee  |
|----------------------------------|-------------|-----------------|--------------------------------------|-----------------------|---------------------|---------------------------------------------------------------------------------------------------|---------------------------------------------------|--------|
|                                  | Start Ta    | ndvårdsreformen | • Allm BoU •                         | Spec BoU * Remisser * |                     | Meddelanden                                                                                       | Välj enhet 🔹 L                                    | ogga i |
|                                  | Sök förha   | ndsbedömning    |                                      |                       |                     |                                                                                                   |                                                   |        |
| Klicka på<br>numret så<br>öppnas | Personnr    | X               | Intervall för äre<br>Patientkategori | ndedatum Ärendenummer | fakturera           |                                                                                                   |                                                   |        |
| ärendet                          | Välj status | ŝ               | Välj kategori.                       |                       | Sök Återst          | ап                                                                                                |                                                   |        |
|                                  | Ārendenr    | Personnr        | Ārendestatus                         | Patientkategori       | Kvar att fakturera? | Ärendedatum                                                                                       | Ägare                                             |        |
|                                  | 2015-017450 | 10030710-0040   | Inskickad                            | N1 Kommunalt hälso- o | Ja                  | 2015-05-18                                                                                        | Jeager Thomason                                   |        |
|                                  | 2015-017052 | 18880328-8033   | Kompletterad                         | N3 LSS (lag om stöd t | Ja                  | 2015-05-04                                                                                        | some information                                  |        |
|                                  | 2015-017381 | 100000001-0010  | Inskickad                            | N4 Bosatta i egen bos | Ja                  | 2015-04-28                                                                                        | ADDRESS TATIONT                                   |        |
|                                  | 2015-016247 | 102710509-3022  | Bedömd - Godkänd                     | N4 Bosatta i egen bos | Ja                  | 2015-03-19                                                                                        | UNEX-TITUÍNECHE<br>INCRESCH                       |        |
|                                  | 2015-016775 | 10011211-2428   | Bedömd - Godkänd                     | S11 Avvikande reaktio | Nej                 | 2015-03-17                                                                                        | UNIX ITTOMECHE<br>INVERSERY                       |        |
|                                  | 2015-016147 | 19950922-0391   | Bedömd - Avslaget                    | S2 Sjukdom i käkområd | Ja                  | 2015-02-06                                                                                        | generative spinoweeks, o                          | 8      |
|                                  | 2015-015718 | (84)3688-3981   | Bedömd - Godkänd                     | N4:2 Psykisk störning | Nej                 | 2015-01-16                                                                                        | (0711-0-0.000)                                    |        |
|                                  | 2014-015062 | 10030732-0040   | Bedömd - Godkänd                     | N1 Kommunalt hälso- o | Nej                 | 2015-01-16                                                                                        | Landa - Konsti                                    |        |
|                                  | 2015-015585 | 1010006-2007    | Bedömd - Godkänd                     | N3 LSS (lag om stöd t | Ja                  | 2015-01-16                                                                                        | UNIX TTOMEOM<br>INCRESOR                          |        |
|                                  | 2015-015618 | (6411)754-3568  | Avvaktar komplettering               | N4 Bosatta i egen bos | Ja                  | 2015-01-13                                                                                        | LUOISE TATISTICSE                                 |        |
|                                  |             |                 |                                      |                       |                     |                                                                                                   | 1 av                                              | 6 4    |
|                                  |             |                 |                                      |                       |                     |                                                                                                   |                                                   |        |
|                                  |             |                 |                                      |                       | Av<br>En<br>04      | ncernkontoret<br>delningen för hälso-<br>heten för tandvårds<br>4-309 30 00<br>w. skane se tandva | - och sjukvårdsstyrning<br>styrning<br>rdsfonster |        |

"Kvar att fakturera" visar om det finns åtgärder i ärendet som återstår att fakturera. "Ägare" visar den som skapade ärendet. Du kan se, komplettera eller manuellt fakturera (om du har denna behörighetsroll) en annan ägares ärende, t ex om ägaren är på semester och du har ansvaret för patient och ärende. Klicka på ärendenumret för att öppna det. I ärendets huvud kommer det att stå vem som är ägare samt vem som gjort senaste ändringen.

Om din e-postadress finns registrerad hos Enheten för tandvårdsstyrning får du ett mail när status på ett av dina ärenden ändras. Tack vare detta behöver du inte logga in i Tandvårdsfönster för att se vad som händer med ditt ärende. Det är den användare som gjort den senaste uppdateringen av ärendet som systemet betraktar som ärendets ägare. Det är ärendets nuvarande ägare som får notifiering när status på aktuellt ärende ändras. För att öppna ett ärende klicka på ärendenumret.

Enheten för tandvårdsstyrning

Telefon: 040-623 90 00 Internet:vardgivare.skane.se/tandvardsfonster

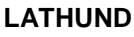

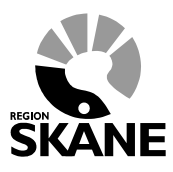

Datum:2019-06-07 System/ämne: Tandvårdsfönster förhandsbedömning Version: 2.2

23 (35)

## 5 Komplettera ett ärende

Så länge ditt ärende har status "Inskickat" kan du öppna ärendet för att redigera.

| 😲 Tai                                                | ndvårdsfö                  | nster           |             |     |                   |       |                           | 0.141                                                                                                    |                                              |            |
|------------------------------------------------------|----------------------------|-----------------|-------------|-----|-------------------|-------|---------------------------|----------------------------------------------------------------------------------------------------|----------------------------------------------|------------|
| Start Tan                                            | dvårdereformen 🛪           |                 | Spec Boll * | 1   | Domicoor <b>-</b> |       |                           | Meddelanden                                                                                                 | Väli onhot                                   |            |
| Start                                                | uvarusreionnen             | AIIII DOO       | Spec DOU *  |     | Remisser          |       |                           | Meddelanden                                                                                                 | vaijennet                                    | Logga ut   |
| Start / Tandy                                        | årdsreformen / Förha       | ndsbedömningsär | Förhands    | sbe | dömningsä         | ireno | den hos Eft               |                                                                                                    |                                              |            |
| O Översikt                                           |                            |                 | Ärendenr    |     | Personnr          |       | Status                    | Information                                                                                                 | Handläggare                                  | Datum      |
| O Mina förhand                                       | Isbedömningar              |                 | 2016-019    |     | 19                | 11    | Inskickad                 |                                                                                                    |                                              | 2016-05-10 |
| <ul> <li>Mina bedöm</li> <li>Begär förhan</li> </ul> | da ärenden<br>Idsbedömning |                 | 2016-019    |     | 19                | 37    | Avvaktar<br>komplettering | Sista datum för<br>komplettering: 2016-<br>06-19                                                            | Jörgen<br>T n                                | 2016-04-18 |
| - Visa mina u                                        | itkast                     |                 | 2016-019    |     | 19                | 59    | Inskickad                 |                                                                                                    |                                              | 2016-04-06 |
| Fakturera ej                                         | förhandsbedömd tandva      | ård             | 2016-019    |     | 19                | 27    | Inskickad                 |                                                                                                    |                                              | 2016-03-29 |
| Fakturera N-                                         | , S- och/eller F-tandvård  | l via fil       | 2016-019    |     | 19                | 51    | Inskickad                 |                                                                                                    |                                              | 2016-03-24 |
| Fakturautkas                                         | t                          |                 | 2016-019    |     | 19                | 25    | Inskickad                 |                                                                                                    |                                              | 2016-01-20 |
| Sök förhands                                         | sbedömning                 |                 | 2015-019    |     | 19                | 57    | Inskickad                 |                                                                                                    |                                              | 2015-12-03 |
| Sök fakturor                                         |                            |                 | 2015-019    |     | 19                | 23    | Inskickad                 |                                                                                                    |                                              | 2015-12-01 |
| O Sök patient                                        |                            |                 | 2015-019    |     | 19                | )6    | Kompletterad              |                                                                                                    | Jörgen<br>T 1                                | 2015-12-01 |
| Ansök F-kort                                         |                            |                 | 2015-019    |     | 19                | 25    | Inskickad                 |                                                                                                    |                                              | 2015-11-30 |
|                                                      |                            |                 |             |     |                   |       |                           |                                                                                                    |                                              | 1 av 2 🔳 🖿 |
|                                                      |                            |                 |             |     |                   |       |                           |                                                                                                    |                                              |            |
|                                                      |                            |                 |             |     |                   |       |                           |                                                                                                    |                                              |            |
|                                                      |                            |                 |             |     |                   |       |                           | Koncernkontoret<br>Avdelningen för hälso-<br>Enheten för tandvårds<br>044-309 30 00<br>www.skane.se/tandvar | och sjukvårdsstyrr<br>styrning<br>rdsfonster | ning       |

Bedömningstandläkare på Enheten för tandvårdsstyrning kan också begära komplettering av ärendet. Ärendet får då status "Avvaktar komplettering". Sista datum för komplettering anges i kolumnen **Information** (se exempel i skärmbilden ovan). För att komplettera ärendet så klickar du på ärendenumret i listan och därefter på knappen **Komplettera** längst ned på översiktsbilden som visas över ärendet. Du kan komplettera en kollegas ärende (se avsnitt 4 ovan).

Det går även att hitta dessa ärenden via **Sök förhandsbedömning** och ange status *Avvaktar komplettering*. Se exempel nedan.

Telefon: 040-623 90 00 Internet:vardgivare.skane.se/tandvardsfonster

## LATHUND

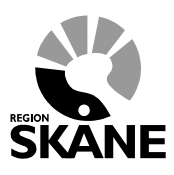

Datum:2019-06-07 System/ämne: Tandvårdsfönster -förhandsbedömning Version: 2.2

24 (35)

| Sök förhar<br>Personnr | ndsbedömning | Intervall för ärendedatum | Ärendenummer                             | akturera            |             |                 |
|------------------------|--------------|---------------------------|------------------------------------------|---------------------|-------------|-----------------|
| Avvaktar k             | omplettering | Välj kategori             |                                          | Sök Återst          | äll         |                 |
| rendenr                | Personnr     | Arendestatus              | Patientkategori<br>S4 Infoldionscanoring | Kvar att fakturera? | Arendedatum | Agare           |
| 015-015618             | 0010796-008  | Avvaktar komplettering    | N4 Bosatta i egen bos                    | Ja                  | 2015-01-13  | GANNE EVERESCON |
|                        |              |                           |                                          |                     |             |                 |
|                        |              |                           |                                          |                     |             |                 |
|                        |              |                           |                                          |                     |             |                 |
|                        |              |                           |                                          |                     |             |                 |

Telefon: 040-623 90 00 Internet:vardgivare.skane.se/tandvardsfonster

Datum:2019-06-07 System/ämne: Tandvårdsfönster förhandsbedömning Version: 2.2

LATHUND

25 (35)

| örhandsbedör           | nning 2   | 2015-01    | 7451,     | 19334688    | 08-4655 | 5-45288 |     | ENVARUA- |           |           |         |           |           |          |          | Visa | alla   | Dölj al |
|------------------------|-----------|------------|-----------|-------------|---------|---------|-----|----------|-----------|-----------|---------|-----------|-----------|----------|----------|------|--------|---------|
|                        |           |            |           |             |         |         |     |          |           |           |         |           |           |          |          |      |        |         |
| Arendeinforr           | nation    |            |           |             |         |         |     |          |           |           |         |           |           |          |          |      |        |         |
| Personnummer           | 100460    | 86.65B     |           |             |         |         |     |          | Ärende    | status    |         |           | Avva      | aktar ko | mplette  | ring |        |         |
| Namn                   | 1000.0    | 0.00000    | AG.       |             |         |         |     |          | Roclute   | muteb     |         |           |           |          |          |      |        |         |
| Adress                 | AND 1     | ANNE: 1    | COMP. 1   |             |         |         |     |          | 000-0     |           |         |           |           |          |          |      |        |         |
| Poetadross             | -         | -          |           |             |         |         |     |          | Giltig ti | 1         |         |           |           |          |          |      |        |         |
| n ustauress            |           |            |           |             |         |         |     |          | Nuvara    | nde bed   | ömning  | begärd av | 0000      | pei tita | 00550    |      |        |         |
| ratientikategon        | 34 11110  | NUOIISSO   | menny     |             |         |         |     |          | Urspru    | nglig beo | lömning | begärd a  | v<br>Auto | omatisk  | förtur   |      |        |         |
| Kompletterin           | ıg krävs  | s enligt   | t följan  | de:         |         |         |     |          |           |           |         |           |           |          |          |      |        |         |
| Föregående             | tandvå    | rd, diaç   | gnos o    | ch plan     | erad b  | ehandi  | ing |          |           |           |         |           |           |          |          |      |        |         |
| ffran inom parant      | tes anger | vårdniv    | å)        |             |         |         |     |          |           |           |         |           |           |          |          |      |        |         |
| Tand                   | 18        | 17         | 16        | 15          | 14      | 13      | 12  | 11       | 21        | 22        | 23      | 24        | 25        | 26       | 27       | 28   | ÖΚ     |         |
| Föregående             |           |            |           |             |         |         |     |          |           |           |         | I T       |           |          |          |      |        |         |
| Karies                 | +         | -          |           |             |         |         |     |          |           |           |         |           |           |          |          |      |        | -       |
| Parod diagnos          | <u> </u>  | <u> </u>   |           |             |         |         |     |          |           |           |         |           |           |          | <u> </u> |      |        | -       |
| Apik. förändr.         | +         | <u> </u>   |           |             |         |         |     |          |           |           |         |           |           |          | <u> </u> |      |        | -       |
| Planerad               |           |            |           |             |         |         |     | 504      |           |           |         |           |           |          |          |      |        | -       |
| behandling             |           |            |           |             |         |         |     |          |           |           |         |           |           |          |          |      |        |         |
|                        | 1         | 1          | 1         |             | 1       | 1       |     |          | 1         |           |         | II        |           |          |          |      |        | _       |
| Tand                   | 48        | 47         | 46        | 45          | 44      | 43      | 42  | 41       | 31        | 32        | 33      | 34        | 35        | 36       | 37       | 38   | UK     |         |
| Föregående<br>tendvård |           |            |           |             |         |         |     |          |           |           |         |           |           |          |          |      |        | 1       |
| Karies                 | -         |            |           |             |         |         |     |          |           |           |         |           |           |          |          |      |        | -       |
| Parod, diagnos         |           |            |           |             |         |         |     |          |           |           |         |           |           |          |          |      |        | -       |
| Apik. förändr.         |           |            |           |             |         |         |     |          | <u> </u>  |           |         |           |           |          |          |      |        | -       |
| Planerad<br>behandling |           |            |           |             |         |         |     |          |           |           |         |           |           |          |          |      |        |         |
|                        |           |            |           |             |         |         |     |          |           |           |         |           |           |          |          |      |        |         |
| Åtgärder               |           |            |           |             |         |         |     |          |           |           |         |           | ~ "       |          |          |      |        |         |
| Atgara Beskriv         | /ning     |            |           |             |         |         |     |          |           |           |         | Antai/Min | Godi      | с. L     | Jelegera | a    |        |         |
| 504 Rensnii            | ng och ro | tfyllning, | fyra elle | r fler roti | kanaler |         |     |          |           |           | 1       | 1         | Ne        | ej       |          |      |        | 5.230,0 |
|                        |           |            |           |             |         |         |     |          |           |           |         |           |           |          |          | т    | otalt: | 5.230   |
|                        |           |            |           |             |         |         |     |          |           |           |         |           |           |          |          |      | GOOK   | ant: 0, |
| Anamnes oc             | n statu   | s          |           |             |         |         |     |          |           |           |         |           |           |          |          |      |        |         |
| Terapiplan, r          | notiveri  | ing och    | n progr   | IOS         |         |         |     |          |           |           |         |           |           |          |          |      |        |         |
| Bilagor                |           |            |           |             |         |         |     |          |           |           |         |           |           |          |          |      |        |         |
| Historik               |           |            |           |             |         |         |     |          |           |           |         |           |           |          |          |      |        |         |
| Ladda ner som          | pdf       |            |           |             |         |         |     |          |           |           |         |           |           |          |          |      |        |         |
|                        |           |            |           |             |         |         |     |          |           |           |         |           |           |          |          |      |        |         |

Gör kompletteringar, och klicka på knappen Nästa>> för att ta dig framåt på samma sätt som tidigare. Glöm inte att spara när du gjort ändringar på sidor där det finns en "Spara"-knapp.

Avslutningsvis måste du signera ärendet på samma sätt som beskrevs ovan i avsnitt 3.

Telefon: 040-623 90 00 Internet:vardgivare.skane.se/tandvardsfonster

### LATHUND

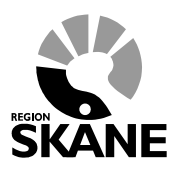

Datum:2019-06-07 System/ämne: Tandvårdsfönster förhandsbedömning Version: 2.2

26 (35)

## 5.1 Se ärendehistorik

Du kan se vad som hänt i ett förhandsbedömningsärende genom att klicka på pilen för Historik längst ned i ärendebilden, se bild nedan. Här visas alla signifikanta händelser för ärendet, och vilken aktör som gjort vad och när:

| Datum                                 | FHB-status             | Ändring                                                                            | Utfort av     |         |
|---------------------------------------|------------------------|------------------------------------------------------------------------------------|---------------|---------|
| 2012-12-20 11:01                      | Bedömd - Godkand       | Status andrad från Kompletterad till Bedömd - Godkand                              |               |         |
| 2012-12-20 11:00                      | Kompletterad           | Status andrad från Avvaktar komplettering till Kompletterad                        | incriment.    |         |
| 2012-12-20 11:00                      | Avvaktar komplettering | Förhandsbedömningen har öppnats för komplettering                                  |               |         |
| 2012-12-20 11:00                      | Avvaktar komplettering | Status andrad från Inskickad till Avvaidar komplettering<br>Motivering:<br>Anamnes | Second Second |         |
| 2012-12-20 11:00<br>Ladda ner som pdf | Inskickad              | Förhandsbedömningen har skickats in för bedömning                                  | 10-10-00      |         |
| lillbaka                              |                        |                                                                                    | Komplettera   | Fakture |

Enheten för tandvårdsstyrning

Telefon: 040-623 90 00 Internet:vardgivare.skane.se/tandvardsfonster

### LATHUND

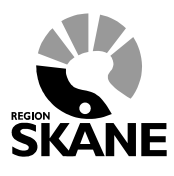

Datum:2019-06-07 System/ämne: Tandvårdsfönster förhandsbedömning Version: 2.2

27 (35)

## 6 Hantering av utkast

Ibland kan man av olika skäl inte färdigställa en förhandsbedömning, särskilt om den är omfattande och komplex. Det finns därför möjlighet att spara en ofullständig förhandsbedömning som får status **Utkast**, för att vid annat tillfälle färdigställa den. Utkast syns inte för Enheten för tandvårdsstyrning.

Det är även möjligt för en användare (med rätt behörighet) att vidarebefordra ett utkast till annan användare med rätt behörighet. Detta ger möjlighet för t ex en användare att registrera ett utkast och sedan vidarebefordra det till en person som får signera och skickar in det för bedömning.

Att signera en förhandsbedömning får endast den person göra som har rätt att utföra förhandsbedömda åtgärder.

## 6.1 Spara som Utkast

Under registreringen av ärendet, klicka på knappen Spara utkast, längst ned på sidan.

Telefon: 040-623 90 00 Internet:vardgivare.skane.se/tandvardsfonster

### LATHUND

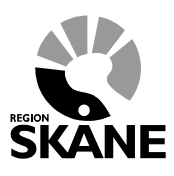

Datum:2019-06-07 System/ämne: Tandvårdsfönster förhandsbedömning Version: 2.2

28 (35)

|                                                            |                      |          |                                                                                                    |        |           |                                     |                                     |       |         |          |      |    |                                  | 8.                                                | hopped.                       | iage: Tra           |            |          |    |          |                   |                              |
|------------------------------------------------------------|----------------------|----------|----------------------------------------------------------------------------------------------------|--------|-----------|-------------------------------------|-------------------------------------|-------|---------|----------|------|----|----------------------------------|---------------------------------------------------|-------------------------------|---------------------|------------|----------|----|----------|-------------------|------------------------------|
| Slant Tano                                                 | tvärdsr              | ekamer   | 1.5                                                                                                    | Alm B  | uU≁       | Spec                                | 000 -                               | Ren   | issei - |          |      |    | K                                | leddela                                           | nden                          | Valje               | entiet r   | Loggan   | L. |          |                   |                              |
| Begäran av                                                 | förhan               | dsbed    | ōmninį                                                                                                    | 9      |           |                                     |                                     |       |         |          |      |    |                                  |                                                   |                               |                     |            |          | Ľ. |          |                   |                              |
| ersonnummer<br>iamn:<br>dress:<br>ostadress:               | 1 2 2 2 1            |          | 1227<br>676/4433<br>67. 2000<br>61. 2000<br>61. 200 |        | Pa<br>Int | dientkate<br>yg/kort g<br>yg/kort g | igori<br>Jitigt trån<br>Jitigt till | S1 Me | dfödd n | nissbild | ning |    |                                  |                                                   |                               |                     |            | 1 1 1    |    |          |                   |                              |
| teg 2 - Statu<br>iftran inom par                           | is, åtga<br>antes ar | inder or | ch tera<br>miră)                                                                                                    | piplan |           |                                     |                                     |       |         |          |      |    |                                  |                                                   |                               |                     |            |          |    |          |                   |                              |
| Begäran om f                                               | örtur                | 17       | - 16                                                                                                    | 15     | 14        | 13                                  | 12                                  | 11    | 21      | 22       | 23   | 24 | 125                              | 26                                                | 27                            | 26                  | ÓK         |          |    |          |                   |                              |
| oregående<br>endvård<br>Garles                             |                      |          |                                                                                                    |        |           |                                     |                                     |       |         |          |      |    |                                  |                                                   |                               |                     |            |          |    |          |                   |                              |
| Parod. diagnos<br>upik. forandr.<br>Planerad<br>iehandling |                      |          |                                                                                                    |        |           |                                     |                                     |       |         |          |      |    |                                  |                                                   |                               |                     |            |          |    |          |                   |                              |
| Tand<br>brogilende<br>andvård                              | 40                   | 47       | 45                                                                                                    | 45     | 44        | 43                                  | 42                                  | 41    | 31      | 32       | 33   | 34 | 35                               | 36                                                | 37                            | 38                  | UK         |          |    |          |                   |                              |
| lares<br>'arod. diagnes<br>loik. Rirlandr.                 |                      |          |                                                                                                    |        |           |                                     |                                     |       |         |          |      |    |                                  |                                                   | _                             |                     |            |          |    |          |                   |                              |
| anerad<br>shandling                                        |                      | Γ        |                                                                                                    | Γ      | 1         |                                     |                                     |       |         |          |      |    | Γ                                |                                                   |                               |                     |            |          |    |          |                   |                              |
| namnes och                                                 | status               |          |                                                                                                    |        |           |                                     |                                     |       |         |          |      |    |                                  |                                                   |                               |                     |            | ]        |    | Kl<br>at | licka h<br>tt spa | iär fö<br>ra di <sup>r</sup> |
|                                                            |                      |          |                                                                                                    |        |           |                                     |                                     |       |         |          |      |    |                                  |                                                   |                               |                     |            | ]        |    |          | utka              | ast                          |
| erapiplan, m                                               | otiverin             | ig och p | progno                                                                                                    | 5      |           |                                     |                                     |       |         |          |      |    |                                  |                                                   |                               |                     |            |          | -  |          |                   | _                            |
|                                                            |                      |          |                                                                                                    |        |           |                                     |                                     |       |         |          |      |    |                                  |                                                   |                               |                     |            |          |    |          |                   |                              |
|                                                            |                      |          |                                                                                                    |        |           |                                     |                                     |       |         |          |      |    | C                                | Spara u                                           | Rast                          | Av                  | bryt       | Nāsta >> |    |          |                   |                              |
|                                                            |                      |          |                                                                                                    |        |           |                                     |                                     |       |         |          |      |    |                                  |                                                   |                               |                     |            |          |    |          |                   |                              |
|                                                            |                      |          |                                                                                                    |        |           |                                     |                                     |       |         |          |      |    | Kanor<br>Avdel<br>Enhel<br>044-3 | rinkontor<br>iingen för<br>en för tan<br>09 30 00 | et<br>r háliso- s<br>dvárdsst | ch sjukol<br>yrning | İrdəstyrni | 9        |    |          |                   |                              |

Detta kan du göra i steg 2, 3 och 4. Du kan bara ha ett utkast åt gången på samma patient.

Dina utkast kommer du sedan åt genom att klicka på länken Visa mina utkast på sidan Mina sidor:

Telefon: 040-623 90 00 Internet:vardgivare.skane.se/tandvardsfonster

## LATHUND

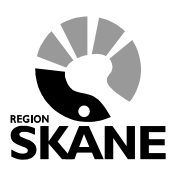

Datum:2019-06-07 System/ämne: Tandvårdsfönster -förhandsbedömning Version: 2.2

29 (35)

| 😲 Tandvårdsfö                       | önster     |               |                 |               | 🔒 Inloggad: J                            | örgen 1 n / F1       |         |
|-------------------------------------|------------|---------------|-----------------|---------------|------------------------------------------|----------------------|---------|
| Start Tandvårdsreformen •           | Allm BoU - | Spec BoU -    | Remisser •      |               | Meddelanden                              | Välj enhet 🝷         | Logga u |
| Start / Tandvårdsreformen / Över    | rsikt      |               |                 |               |                                          |                      |         |
| Mina sidor                          |            | Översikt      |                 |               |                                          |                      |         |
| Översikt                            |            | Förhandsbe    | dömningsärend   | en (18)       |                                          |                      |         |
| Mina förhandsbedömningar            |            |               | Utkas           | t 3           |                                          |                      |         |
| Mina bedömda ärenden                |            | have          | Inskickade      | e: 10<br>e: 1 |                                          |                      |         |
| Begär förhandsbedömning             |            | Avva          | Under bedömning | а: О          |                                          |                      |         |
| - Visa mina utkast                  | • .        |               | Avskrivna       | a: 4          |                                          |                      |         |
| Fakturera ej tornandsbedomd tand    | vard       | Dadömda ör    | ondon (0)       |               |                                          |                      |         |
| Fakturera N-, S- och/eller F-tandva | rd via fil | Deuoniua an   | Aveloop         | . 0           |                                          |                      |         |
| Fakturautkast                       |            |               | Avsiagna        | a: 1          |                                          |                      |         |
| Sok forhandsbedomning               |            |               | Godkända        | a: 8          |                                          |                      |         |
| Sok takturor                        |            | Aktuolla utbe | otalningar (0)  |               |                                          |                      |         |
| Sok patient                         |            | Aktuella utbi | etanningar (v)  |               |                                          |                      |         |
| Ansok F-kort                        |            | Alla fakturor | (1362)          |               |                                          |                      |         |
|                                     |            |               |                 |               |                                          |                      |         |
| T                                   |            |               |                 |               |                                          |                      |         |
|                                     |            |               |                 |               |                                          |                      |         |
|                                     |            |               |                 |               |                                          |                      |         |
|                                     |            |               |                 |               |                                          |                      |         |
|                                     |            |               |                 |               | Koncernkontoret                          |                      |         |
|                                     |            |               |                 |               | Avdelningen för hälso- o                 | ch sjukvårdsstyrning |         |
|                                     |            |               |                 |               | Enheten för tandvårdsst<br>044-309 30 00 | yrning               |         |
|                                     |            |               |                 |               | www.skane.se/tandvard                    | sfonster             |         |

Observera att Mind Sidor visar olika antal klickbara snabblänkar beroende på vilka behörigheter du har i Tandvårdsfönster.

Enheten för tandvårdsstyrning

Telefon: 040-623 90 00 Internet:vardgivare.skane.se/tandvardsfonster

### LATHUND

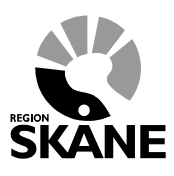

🔗 Inloggad: Jörgen T 🔰 / F 🛛 🖯

Datum:2019-06-07 System/ämne: Tandvårdsfönster förhandsbedömning Version: 2.2

30 (35)

## 6.2 Arbeta vidare med sparat utkast

I listan över sparade utkast, kan du välja att:

- arbeta vidare med ett utkast (Återuppta)
- ta bort ett utkast
- visa patientuppgifter

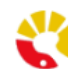

## Tandvårdsfönster

| Start Ta                       | andvårdsreformen 🔹      | Allm BoU -                   | Spec BoU •    | Remisser •   |             | Me                 | ddelanden              | Välj enhet 🔹          | Logga ut |
|--------------------------------|-------------------------|------------------------------|---------------|--------------|-------------|--------------------|------------------------|-----------------------|----------|
| Start / Tar                    | ndvårdsreformen / Utkas | st till förhandsbedö         | mningsärenden |              |             |                    |                        |                       |          |
| Mina sido                      | or                      |                              | Utkast till   | förhandsbedö | mningsärend | len                |                        |                       |          |
| O Översikt                     |                         |                              |               | Personnumme  | r           | Patientnamn        |                        | Senast ändrad         |          |
| O Mina förha                   | andsbedömningar         |                              | Återuppta     | 195 9        | I           | К                  | ¥                      | 2016-03-18            | Ta bort  |
| Mina bedá                      | ömda ärenden            |                              | Åtunnta       | 104 0        |             | к.<br>71           | HIC                    | 2015-12-18            | Tabut    |
| Begär fört                     | nandsbedömning          |                              | eruppta       | 192          | · · · · ·   | LL                 |                        | 2015-12-01            | Tab      |
| - Visa min                     | a utkast                |                              |               |              |             |                    |                        |                       |          |
| O Fakturera                    | N S och/eller E tandvår | rd vie fil                   |               |              |             |                    |                        |                       |          |
| <ul> <li>Fakturauti</li> </ul> | kast                    |                              |               |              |             |                    |                        |                       |          |
| Sök förhal                     | ndsbedömning            | /                            |               |              |             |                    |                        |                       |          |
| Sök faktur                     | ror                     |                              |               |              |             |                    |                        |                       | KI: also |
| Sök patier                     | nt                      |                              |               |              |             |                    |                        |                       | AllCKa   |
| Ansök F-k                      | ort                     |                              |               |              |             |                    |                        |                       | ditt     |
|                                |                         |                              |               |              |             |                    |                        |                       |          |
|                                |                         | iaka häufäu                  |               |              |             |                    |                        |                       |          |
|                                | at                      | icka nar for<br>It fortsätta |               |              |             |                    |                        |                       |          |
|                                | a                       | rbeta med                    |               |              |             |                    |                        |                       |          |
|                                | c                       | litt utkast                  |               |              |             |                    |                        |                       |          |
|                                |                         |                              |               |              |             | Koncern            | kontoret               |                       |          |
|                                |                         |                              |               |              |             | Avdelnir           | gen för hälso-         | och sjukvårdsstyrning |          |
|                                |                         |                              |               |              |             | Enheten<br>044-309 | för tandvårds<br>30 00 | styrning              |          |
|                                |                         |                              |               |              |             | www.sk             | ane.se/tandva          | rdsfonster            |          |

Genom att klicka på:

- Återuppta får du möjlighet att fortsätta arbeta med ditt utkast till en FHB
- Personnumret visas uppgifter om patienten
- Ta bort kommer ditt utkast att tas bort

Enheten för tandvårdsstyrning

Telefon: 040-623 90 00 Internet:vardgivare.skane.se/tandvardsfonster

### LATHUND

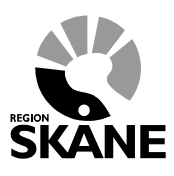

Datum:2019-06-07 System/ämne: Tandvårdsfönster förhandsbedömning Version: 2.2

31 (35)

## 6.3 Vidarebefordra ett utkast

Om man som användare har behörighet till att registrera utkast och vidarebefordra det till en annan användare kommer det i varje steg, när man registrerar utkastet, visas en urvalslista längst ner på sidan, där man kan välja bland behöriga användare i Tandvårdsfönster på aktuell enhet.

Behörigheten att vidarebefordra ett utkast ger inte rättighet att signera och skicka in en förhandsbedömning.

## Att signera en förhandsbedömning får endast den person göra som har rätt att utföra förhandsbedömda åtgärder.

| Start Tand                                          | värdsr              | eforme              | . •               | Ain B           | ou -                | Spec                                  | 800 *                          | Ren   | nisser * |         |            |    | ŀ                                  | leddela                                         | Inden                      | Val                | ennet *     | Logg     |
|-----------------------------------------------------|---------------------|---------------------|-------------------|-----------------|---------------------|---------------------------------------|--------------------------------|-------|----------|---------|------------|----|------------------------------------|-------------------------------------------------|----------------------------|--------------------|-------------|----------|
| Begäran av f                                        | iórhan              | dsbedi              | omning            | ,               |                     |                                       |                                |       |          |         |            |    |                                    |                                                 |                            |                    |             |          |
| ersonnummer<br>amn:<br>bress:<br>cotadress:         | 1 2 2 2             |                     |                   | 6<br>1111<br>80 | Pat<br>inty<br>inty | ientkale;<br>rpikort gi<br>rpikort gi | gori<br>Bigt trän<br>Bigt till | S1 Me | dfödd m  | issbild | uing       |    |                                    |                                                 |                            |                    |             | 1 1      |
| leg 2 - Status<br>Ifran inom para                   | s, átgá<br>intes an | rder of<br>ger vied | ch teraj<br>nivâ) | piplan          |                     |                                       |                                |       |          |         |            |    |                                    |                                                 |                            |                    |             |          |
| Begäran om fö                                       | etur.               |                     |                   |                 |                     |                                       |                                |       |          |         |            |    |                                    |                                                 |                            |                    |             |          |
| Tand<br>xegliende<br>ndvikt                         | 18                  | 17                  | 16                | 15              | 14                  | 13                                    | 12                             | 11    | 21       | 22      | 23         | 24 | 25                                 | 26                                              | 27                         | 28                 | ÓK          |          |
| rod. diagnos<br>ale. forandr.<br>anerad<br>Ananding |                     |                     |                   |                 |                     |                                       |                                |       |          |         |            |    |                                    |                                                 |                            |                    |             |          |
| Tand                                                | 40                  | 47                  | 46                | 45              | - 64                | 43                                    | 42                             | 41    | 31       | 32      | 33         | 34 | 35                                 | 36                                              | 37                         | 38                 | UK          |          |
| regående<br>stvård<br>rites                         |                     |                     |                   |                 |                     |                                       |                                |       |          |         |            |    |                                    |                                                 |                            |                    |             |          |
| anic diagnos<br>pik. forandr.<br>anerad<br>handling |                     |                     |                   | -               |                     |                                       |                                |       |          |         |            |    | 0                                  | 0                                               |                            |                    |             |          |
| amnes och                                           | status              |                     |                   |                 |                     |                                       |                                |       |          |         |            |    |                                    |                                                 |                            |                    |             | ]        |
| rapipian, mo                                        | overin              | g och p             | rognos            | •               |                     |                                       |                                |       | Vill but |         | all victor | -  | . 18                               |                                                 |                            |                    |             | ]        |
|                                                     |                     |                     |                   |                 |                     |                                       |                                |       | - Valj   | behand  | Sare       |    | 9                                  | Spara u                                         | rikast                     | Av                 | bryt        | Nösta >> |
|                                                     |                     |                     |                   |                 |                     |                                       |                                |       | 1        |         |            |    | Konce<br>Avdeli<br>Enheli<br>044-3 | mikonton<br>ingen för<br>in för tan<br>19 30 00 | H<br>r hälso- s<br>dvårdud | ch sjukel<br>rning | industyrnia | 10       |

Enheten för tandvårdsstyrning

Telefon: 040-623 90 00 Internet:vardgivare.skane.se/tandvardsfonster

### LATHUND

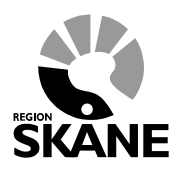

Datum:2019-06-07 System/ämne: Tandvårdsfönster förhandsbedömning Version: 2.2

32 (35)

| Välj behandlare att vidarebefordra till: |              |        |          |  |  |  |  |  |  |  |
|------------------------------------------|--------------|--------|----------|--|--|--|--|--|--|--|
| Välj behandlare 🗸                        | Spara utkast | Avbryt | Nästa >> |  |  |  |  |  |  |  |

Om man väljer en användare i urvalslistan **Vidarebefordra utkast till** kommer ett utkast att sparas i vald användares utkastlista och det kommer **INTE** vara möjligt för ursprunglig användare att fortsätta eller återuppta utkastet.

Om nuvarande användare vill fortsätta med utkastet vid ett annat tillfälle går det att klicka på knappen **Spara utkast**. Därefter kommer utkastet att visas i listan **Visa mina utkast** (se mer i avsnitt 6.2). Detta sker tills en användare har valts i listan **Vidarebefordra utkast till** som äger rätt att utföra åtgärderna och därmed får signera förhandsbedömningen.

Enheten för tandvårdsstyrning

Telefon: 040-623 90 00 Internet:vardgivare.skane.se/tandvardsfonster

### LATHUND

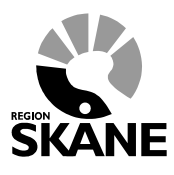

Datum:2019-06-07 System/ämne: Tandvårdsfönster förhandsbedömning Version: 2.2

33 (35)

## 7 Efterhandskomplettera en förhandsbedömning

I vissa lägen kan det finnas behov av att efterhandskomplettera en beslutad förhandsbedömning. Till exempel om andra åtgärder behövde utföras än de som från början blev godkända. När man öppnar en beslutad förhandsbedömning visas nederst på sidan knappen **Komplettera beslutad FHB**.

|                | Fornandsbedd       | omning 201    | 8-032 I    | , 1!      | 2       | FNam     | n LNan | nn       |          |        |          |          |        |           |            | VISa     | alia Doljalia |
|----------------|--------------------|---------------|------------|-----------|---------|----------|--------|----------|----------|--------|----------|----------|--------|-----------|------------|----------|---------------|
|                | Ärondoinfi         | ormation      |            |           |         |          |        |          |          |        |          |          |        |           |            |          |               |
|                | Personnum          | mer 1         |            |           |         |          |        | Är       | endestat | us     |          |          | Bedöm  | nd - Godi | känd       |          |               |
|                | Namn               | F             |            |           |         |          |        |          |          |        |          | 1        |        |           |            |          |               |
|                | Adress             | 5             |            |           |         |          |        | Be       | slutsdat | um     |          |          | 2018-0 | 12-14     |            |          |               |
|                | Postadress         | 2             |            |           |         |          |        | GI       | nig till | h      |          |          | 2019-0 | 12-14     |            |          |               |
|                | Patientkateg       | jori S        |            | 5         |         |          |        | NU       | ivarande | Ded a  | ning be  | gard av  | Jei    |           | <u>د</u>   |          |               |
|                |                    |               |            |           |         |          |        | Ur       | sprune   | Deaon  | ining be | egaro av | Je     |           |            |          |               |
|                |                    |               |            |           |         |          |        | no       | at the   | arende |          |          |        |           |            |          |               |
|                |                    |               |            |           |         |          |        |          |          |        |          |          |        |           |            |          |               |
|                | (Siffran inom par  | antes anger v | rårdnivå)  | s och pla | merad t | enand    | ill.   |          |          |        |          |          |        |           |            |          |               |
|                | Tand               | - 40          | 47 4       | 0 45      | 1.14    |          | 1 42   | 44       | 24       | 22     | 22       | 24       | 25     | 20        | 27         | 20       | ÖK            |
|                | Föregående         | -             |            |           |         | - ·      |        | mpc      | mpic     | ip c   |          |          | - 20   | -         | -          | 20<br>X  |               |
|                | tandvård<br>Karies |               |            |           |         |          |        | <u> </u> |          |        |          |          |        |           |            |          |               |
|                | Parod. diagnos     |               |            |           | 1       |          |        |          |          |        |          |          |        |           |            |          |               |
|                | Apik. förändr.     | ×             | X          | X         | x       | х        | х      | х        | х        | х      | х        | х        | х      | х         | х          | х        | х             |
|                | Planerad           |               |            |           |         |          |        |          |          |        |          |          |        |           |            |          | 005M          |
|                | benanding          |               |            |           |         |          |        |          |          |        |          |          |        |           |            |          | 020           |
|                |                    | 1             |            |           |         |          |        |          |          |        |          |          |        |           |            |          |               |
|                |                    |               |            |           |         |          |        |          |          |        |          |          |        |           |            |          |               |
|                | 4                  | 48            | 47 4       | 6 45      | 44      | 43       | 42     | 41       | 31       | 32     | 33       | 34       | 35     | 36        | 37         | 38       | UK            |
| Roch           | utad               |               |            | -         | •       | -        | -      | -        |          | -      | -        | •        | •      | -         | •          |          |               |
| Desil<br>Desil |                    | )†            |            |           |         |          |        |          |          |        |          |          |        |           |            |          |               |
| Beaoma -       | - Goakana          |               |            |           |         |          |        |          |          |        |          |          |        |           |            |          |               |
|                |                    | X             | × ×        | X         | ×       | х        | X      | ×        | x        | х      | x        | X        | х      | х         | ×          | х        | x             |
|                | behandling         |               |            |           |         |          |        |          |          |        |          |          |        |           |            |          |               |
|                |                    |               |            |           |         |          |        |          |          |        |          |          |        |           |            |          |               |
|                | 💌 Åtgärder         |               |            |           |         |          |        |          |          |        |          |          |        |           |            |          |               |
|                | Átgärd             | Beskrivning   |            |           |         | Antal/Mi | n      | G        | iodk.    |        | De       | legerad  |        |           |            | Pris     |               |
|                | 005M               | Apnéskena     | – Monobloc | k         |         |          | Ja     |          |          |        | 7.050,00 |          |        |           |            |          |               |
|                | 005K               | Kontroll av a | pnéskena   |           | 1       |          |        |          | Ja       |        |          |          |        |           | 5,00 kr    |          |               |
|                | 020                | Merkostnad    | moms för a | pnéskena  |         |          | Ja     |          |          |        | 0.00 k   |          |        |           |            |          |               |
|                |                    |               |            |           |         |          |        |          |          |        |          |          |        | То        | talt: 7.57 | 5,00 kr  |               |
|                | _                  |               |            |           |         |          |        |          |          |        |          |          |        | Godk      | änt: 7.57  | '5,00 kr |               |
|                | Anamnes            | och status    |            |           |         |          |        |          |          |        |          |          |        |           |            |          |               |
|                | Terapiplar         | n, motiverin  | ig och pro | ognos     |         |          |        |          |          |        |          |          |        |           |            |          |               |
|                | 💌 Röntgenbi        | ilder och fo  | tografier  |           |         |          |        |          |          |        |          |          |        |           |            |          |               |
|                | Bilagor            |               |            |           |         |          |        |          |          |        |          |          |        |           |            |          |               |
|                |                    |               |            |           |         |          |        |          |          |        |          |          |        |           |            |          |               |
|                | HISTOLIK           |               |            |           |         |          |        |          |          |        |          |          |        |           |            |          |               |
|                | ·                  |               |            |           |         |          |        |          |          |        |          |          |        |           |            |          |               |
|                | Ce Ladda her si    | on par        |            |           |         |          |        |          |          |        |          |          |        |           |            |          |               |
|                |                    |               |            |           |         |          |        |          |          |        |          |          |        |           |            |          |               |
|                | Tillbaka           |               |            |           |         |          |        |          |          |        |          | L        | Komple | ettera be | slutad F   | нв       | Fakturera     |
|                |                    |               |            |           |         |          |        |          |          |        |          |          |        |           |            |          |               |
|                |                    |               |            |           |         |          |        |          |          |        |          |          |        |           |            |          |               |

När man klickar på rödmarkerad knapp visas 3 val, se bild nedan.

Enheten för tandvårdsstyrning

Telefon: 040-623 90 00 Internet:vardgivare.skane.se/tandvardsfonster

### LATHUND

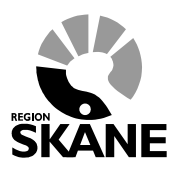

Datum:2019-06-07 System/ämne: Tandvårdsfönster förhandsbedömning Version: 2.2

34 (35)

| V | älj något av nedanstående för att komplettera eller förnya förhandsbedömning.        |
|---|--------------------------------------------------------------------------------------|
| ( | Komplettera                                                                          |
|   | Vid komplettering av aktuell beslutad förhandsbedömning kan endast:                  |
|   | * åtgärder som inte förändrar terapi läggas till (se lathund)                        |
|   | * ej fakturerade åtgärder tas bort.                                                  |
|   | Atgärder som inte ska vara kvar måste tas bort.                                      |
| ( | ) Ersätta                                                                            |
|   | Aktuell förhandsbedömning ersätts med en ny förhandsbedömning där beslutade          |
|   | icke fakturerade åtgärder automatiskt läggs in. Tidigare förhandsbedömning           |
|   | kommer att få ny sista giltighetsdag som blir dagen innan ny förhandsbedömning       |
|   | skickas in.                                                                          |
| 0 | ÖÄndra giltighetstid                                                                 |
|   | Du kan förlänga giltighetstiden för aktuell förhandsbedömning (N/F/S) upp till ett ( |
|   | år. Krävs Tandvårdsintyg/F-kort ska dessa vara giltiga. Motivering och önskad        |
|   | giltighetstid ska anges och inga förändringar kan göras på förhandsbedömninger       |
|   |                                                                                      |
|   |                                                                                      |
|   |                                                                                      |
|   | Avbot                                                                                |
|   | AVDIYt                                                                               |

Se mer nedan för vidare beskrivning av ovanstående val.

## 7.1 Komplettera

Vid komplettering är det endast möjligt att lägga till nya åtgärder eller ta bort ej fakturerade åtgärder dvs det går inte att ändra på Anamnes, röntgenbilder eller bilagor. Dessutom är följande åtgärder <u>inte</u> valbara då de ändrar terapin; 420, 421, 423, 425, 800–809, 822–829, 839, 850, 852–859, 861–863, 865 och 871–878.

## 7.2 Ersätta

Valet **Ersätta** skapar en kopia av förhandsbedömningen där alla icke fakturerade åtgärder kopieras över. Fakturerade åtgärder kopieras inte över. Dessutom sätts giltigheten på ursprungsförhandsbedömningen till dagen innan nya förhandsbedömningen skickas in.

Enheten för tandvårdsstyrning

Telefon: 040-623 90 00 Internet:vardgivare.skane.se/tandvardsfonster

### LATHUND

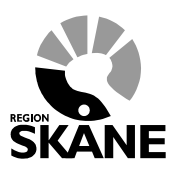

Datum:2019-06-07 System/ämne: Tandvårdsfönster förhandsbedömning Version: 2.2

35 (35)

## 7.3 Ändra giltighetstid

Om det finns behov att förlänga giltighetstiden på en beslutad förhandsbedömning, går det att skicka in önskemål om detta till Enheten för tandvårdsstyrning. Välj valet **Ändra giltighetstid** och ange en motivering till varför förlängning önskas. Denna motivering, som är obligatorisk, sparas under *"Terapiplan, motivering och prognos"*.

| Komplettera beslutad förhandsbedömning                                                                                                    |
|----------------------------------------------------------------------------------------------------|
| Välj något av nedanstående för att komplettera eller förnya förhandsbedömning.                                                                                                    |
| <ul> <li>Komplettera</li> <li>Vid komplettering av aktuell beslutad förhandsbedömning kan endast:</li> <li>* åtgärder som inte förändrar terapi läggas till (se lathund)</li> <li>* ej fakturerade åtgärder tas bort.</li> <li>Åtgärder som ska vara kvar måste bekräftas.</li> </ul>                                                                                                    |
| Ersätta<br>Aktuell förhandsbedömning ersätts med en ny förhandsbedömning där beslutade<br>icke fakturerade åtgärder automatiskt läggs in. Tidigare förhandsbedömning<br>kommer att få ny sista giltighetsdag som blir dagen innan ny förhandsbedömning<br>skickas in.                                                                                                    |
| <ul> <li>Ändra giltighetstid Du kan förlänga giltighetstiden för aktuell förhandsbedömning (N/F/S) upp till ett (1) år. Krävs Tandvårdsintyg/F-kort ska dessa vara giltiga. Motivering och önskad giltighetstid ska anges och inga förändringar kan göras på förhandsbedömningen. Ange motivering och önskad giltighetstid (max 500 tecken): Vantar svar från specialist och behöver ytterligare 6 mån.</li> </ul> |
| Ok Avbryt                                                                                                    |

I motivering ska man skriva in även hur lång tid man behöver då det är förvalt att det blir 6 månader men kan ökas upp till ett år (dock ej längre än intyg/korts giltighet).

Klicka på knappen **Ok** efter motivering angivits.

Motiveringen sparas i Terapiplan, motivering och prognos, se rödmarkering nedan.

| ۷                                                                                                    | Åtgärder                                    |                                                                                                    |           |       |           |             |  |  |  |  |  |
|----------------------------------------------------------------------------------------------------|---------------------------------------------|----------------------------------------------------------------------------------------------------|-----------|-------|-----------|-------------|--|--|--|--|--|
|                                                                                                    | Åtgärd                                      | Beskrivning                                                                                                    | Antal/Min | Godk. | Delegerad | Pris        |  |  |  |  |  |
|                                                                                                    | 702                                         | Fyllning av två ytor på framtand eller<br>hörntand<br>(Utförd 2017-12-15: Detta är en jättelång<br>text som inte har någon ) | 1         | Ja    |           | 940,00 kr   |  |  |  |  |  |
|                                                                                                    | 701                                         | Fyllning av en yta på framtand eller<br>hörntand<br>(Utförd 2017-12-15: Detta är en jät)                                     | 1         | Ja    |           | 595,00 kr   |  |  |  |  |  |
|                                                                                                    | 703                                         | Fyllning av tre eller flera ytor på framtand<br>eller hörntand<br>(Utförd 2017-12-15: Detta är en jä)                        | 1         | Ja    |           | 1.120,00 kr |  |  |  |  |  |
| V                                                                                                    | Totalt: 2.655,00 kr<br>Godkant: 2.655,00 kr |                                                                                                    |           |       |           |             |  |  |  |  |  |
|                                                                                                    | Terapiplan, motivering och prognos          |                                                                                                    |           |       |           |             |  |  |  |  |  |
| 2019-05-22<br>Motivering för förlängid gillighet. Vänlar svar från specialist och behöver ytterligare 6 mån. |                                             |                                                                                                    |           |       |           |             |  |  |  |  |  |
| Röntgenbilder och fotografier                                                                                |                                             |                                                                                                    |           |       |           |             |  |  |  |  |  |
| • Bilagor                                                                                                    |                                             |                                                                                                    |           |       |           |             |  |  |  |  |  |
| • Historik                                                                                                   |                                             |                                                                                                    |           |       |           |             |  |  |  |  |  |
| -                                                                                                    | 🔁 Ladda ner som pdf                         |                                                                                                    |           |       |           |             |  |  |  |  |  |